# CERTIFICATE How to Issue a Certificate - Uploading a Contract

#### **Table of Contents**

| Starting the Certificate Issuance Process             |   |
|-------------------------------------------------------|---|
| Certificate Editor                                    |   |
| Customizing the Certificate Editor View               |   |
| Certificate Editor Views                              | 6 |
| ACORD Form Blue Selectors                             |   |
| Contracts Window                                      |   |
| Contract View                                         |   |
| Contract Search                                       |   |
| Contract Quick Finds                                  |   |
| Contract Query                                        |   |
| Insurance Requirements Window                         |   |
| Line of Business Quick Finds                          |   |
| Compliant and Non-compliant Coverages                 |   |
| Requirements – Compliant Line of Business (LOB)       |   |
| Requirements – Non-Compliant Line of Business (LOB)   |   |
| Updating the Agency Contact                           |   |
| Selecting an Existing Agency Contact                  |   |
| Edit an Existing Agency Contact                       |   |
| Adding a New Agency Contact                           |   |
| Updating the Named Insured                            |   |
| Selecting an Existing Named Insured                   |   |
| Edit an Existing Named Insured                        |   |
| Adding a New Named Insured                            |   |
| Updating the Policies                                 |   |
| Selecting an Existing Policy LOB                      |   |
| Editing an Existing Policy LOB                        |   |
| Adding a New Policy LOB                               |   |
| Additional Insured and/or Waiver of Subrogation Boxes |   |
| Updating the Description of Operations                |   |
| Language Library                                      |   |
| Editing Language Library Template                     |   |
| Create a New Language Library Template                |   |
| Updating the Certificate Holder                       |   |
| Selecting an Existing Holder                          |   |
| Edit an Existing Holder                               |   |
| Add a New Holder                                      |   |
| Updating the Signature                                |   |
| Selecting an Existing Signature                       |   |
| Edit an Existing Signature                            |   |
| Adding a New Signature                                |   |
| Completing the Certificate                            |   |
| Assigning the Certificate                             |   |
| Deleting a Certificate in Progress                    |   |
| Saving as a Certificate Template                      |   |
| Saving Certificate for Later                          |   |
| Reviewing the Certificate                             |   |
| Email the Certificate                                 |   |
| Fax the Certificate                                   |   |
| Certificate Issuance                                  |   |

There are four different ways to initiate the certificate processing flow.

#### Selecting the ACORD form type

This method will allow you to manually select the desired ACORD form. Certificates can be issued by selecting the required policies or by selecting a previously created certificate template.

#### Uploading a sample certificate

This method will allow you to upload a sample certificate and add the required policies base on the sample.

#### Uploading a contract

This method will parse an uploaded contract, scan for the insurance clause, and pull the required policies.

#### Entering insurance clause/requirements

This method will allow you to enter the insurance requirements and pull the required policies.

This guide will take you through how to issue a certificate by Uploading a contract.

We will review the most common form, the ACORD 25.

## Starting the Certificate Issuance Process

To begin, drop down the "Certificates" menu and click "Manager".

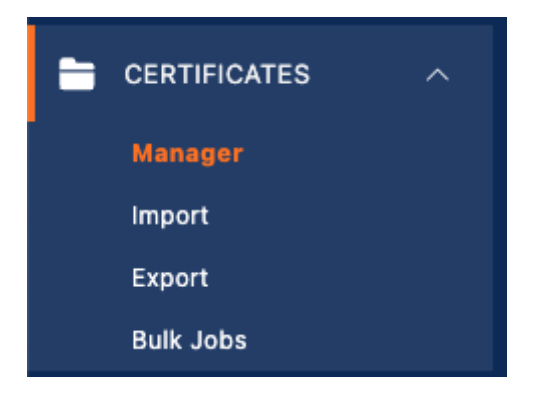

Within the Certificate Manager, click the orange "Create Certificate" button.

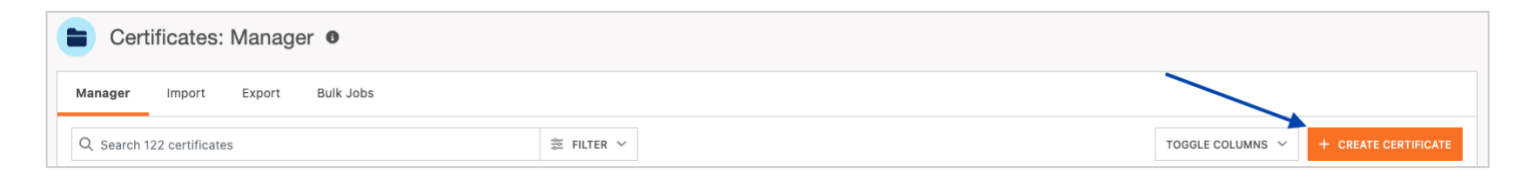

Select "Contract" and select the **contract** you want to upload from your device. Click "Create Certificate" to proceed.

| New Certificate                 |                           |
|---------------------------------|---------------------------|
| O ACORD FORM                    |                           |
| SAMPLE CERTIFICATE     CONTRACT |                           |
| Demo Sampl                      | e Contract.docx           |
| ALLOWED FILE TYPE: .PDF, .DOCX  |                           |
| O INSURANCE CLAUSE              |                           |
|                                 | CANCEL CREATE CERTIFICATE |

### **Certificate Editor**

This will bring you to the Certificate Editor, where you can add and remove the windows that appear. You can have an few as one window, and as many as four – depending on your viewing preference.

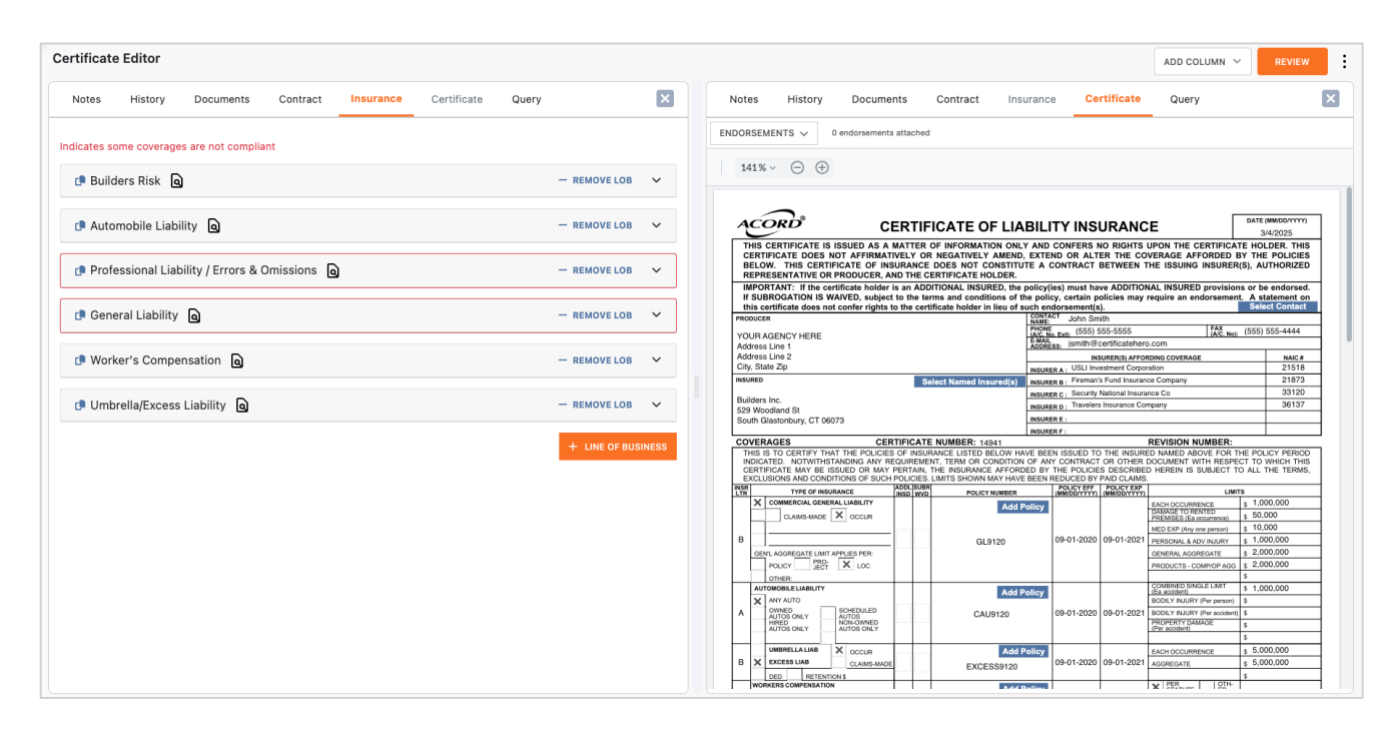

#### Customizing the Certificate Editor View

To view additional windows, in the upper right corner select the "Add Column" dropdown. Select the window you wild like to view, and an additional window will appear on the screen.

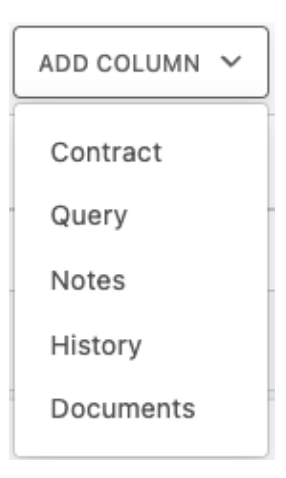

The image below is an example of the user viewing the maximum number of windows, in this case viewing the Insurance requirements, the ACORD form, the contract that was uploaded, and the attached internal Documents.

| Certificate Editor                             |                                                                                                    |                                                                                                    | ADD COLUMN V REVIEW                                                                                                    |
|------------------------------------------------|----------------------------------------------------------------------------------------------------|----------------------------------------------------------------------------------------------------|----------------------------------------------------------------------------------------------------|
| INSURANCE V                                    | CERTIFICATE ~                                                                                                    | CONTRACT ~                                                                                                    | DOCUMENTS ~                                                                                                    |
| Indicates some coverages are not compliant     | ENDORSEMENTS V 0 endorsements attached                                                                                                    | CLEAR HIGHLIGHTING QUICK FINDS ~                                                                                                    | DOCUMENT CEDIT EXISTING + ADD NEW                                                                                                    |
| D Builders Risk 🙆 — REMOVE LOB 🗸               |                                                                                                    | Q 1 6 ⊙ 67% ▼ ⊕ ≞ ‡                                                                                                    | Builders Inc. CID – 01/01/2024 (Default)                                                                                                    |
| 🕒 Automobile Liability 🗋 — REMOVE LOB 🗸 🗸      | CONTRICATOR OF UNDERLY REGISTRATE OF THE THE THE THE THE THE THE THE THE THE                                                                                                    | Reter Server Spread                                                                                                    | Q     1     1     Q     63% ▼     ①                                                                                                    |
| Professional Liability<br>/ Errors & Omissions | Application         Control (Control (Contro) (Control (Control (Contro) (Control (Contro) (Contr                                                                                                    | Canara galawa di Canada da Anna da Anna da<br>Anna da Anna da Anna da Anna da Anna da Anna da Anna da Anna da Anna da Anna da Anna da Anna da Anna da Anna da Anna da Anna da Anna da Anna da Anna da Anna da Anna da Anna da Anna da Anna da Anna da Anna da Anna da Anna da Anna da Ann    | CD Form Gate to the fair but the fair to the fair but the fair but the |
| C General Liability a - REMOVE LOB V           |                                                                                                    | Entre Marco     Entre Data     Transport Marco     Entre Marco     Entre     Entre Marco     Entre Marco     Entre     Entre Marco     Entre     Entre     Entre     Entr            | A Plant         D         D </td                                                                                                    |
| Worker's Compensation                          |                                                                                                    | All browsers (Samery Law Annuels as et 1002). Shark way to stand "annuels filter approaches (Samery Annuels and Samery Annuels (Samery Annuels Annuels Annuels Annuels Annuels Annuels Annuels Annuels (Samery Annuels Annuels       | IMP         ID         ID                                                                                                    |
| Ф Umbrella/Excess Q — REMOVE LOB V             |                                                                                                    | RAC Controller         Nalitan im           Init activity immediate         Init activity immediate           Init         Fig.           Init         Train           Tain         Train                                                                                                    | Name of the second second se                        |
| + LINE OF BUSINESS                             | ANTIFACT ALLAN<br>Environment<br>Environment<br>Env | Daw.                                                                                                    | Tan Several (1)         C         0         1         1         1         1         1         1         1         1         1         1         1         1         1         1         1         1         1         1         1         1         1         1         1         1         1         1         1         1         1         1         1         1         1         1         1         1         1         1         1         1         1         1         1         1         1         1         1         1         1         1         1         1         1         1         1         1         1         1         1         1         1         1         1         1         1         1         1         1         1         1         1         1         1         1         1         1         1         1         1         1         1         1         1         1         1         1         1         1         1         1         1         1         1         1         1         1         1         1         1         1 <th1< th="">         1         <th1< th="">         &lt;</th1<></th1<>                                                                                                    |
|                                                | A 1000 20 The VERA (2) The Mark (2) The VERA (2) The VERA                                                                                                    | Lat-standing 10,000 Page 148 Endland                                                                                                    | Image: Constraint of the second second se                  |
|                                                |                                                                                                    | EVENT VIEW REVEALS     EVENT VIEW REVEALS                                                                                                    |                                                                                                    |
|                                                | This definition, reserved view a factor to Koolo Hell.           View Labellit, in View factor           The matrix of the state of the state of the st                                                                                                    | <ul> <li>Operating the second second sec</li></ul> |                                                                                                    |

The dropdown at the top of each window will allow you to switch to any window that is not currently displayed. Simply click the dropdown and select a different window's content to view.

If you would like to close out of one of the windows to reduce the number of items on the screen, you can click the X in the upper right corner of the window.

You can continue to click this X until you have the number of windows on the screen that fits your preferred view.

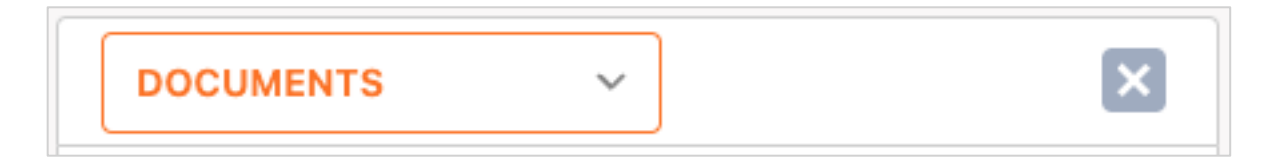

Depending on the number of windows you are viewing, you can also change the view of your window by selecting one of the tabs at the top of each window.

| Certificate Editor                         |                                                                                                    |                                                                                                    | ADD COLUMN ~ REVIEW |
|--------------------------------------------|----------------------------------------------------------------------------------------------------|----------------------------------------------------------------------------------------------------|---------------------|
| Notes History Documents Contract Insurance | Certificate Query                                                                                                    |                                                                                                    |                     |
| ENDORSEMENTS V 0 endorsements attached     |                                                                                                    |                                                                                                    |                     |
| 138% ~ 🕞 🕀                                 |                                                                                                    |                                                                                                    |                     |
|                                            | ACORD CERTIFICATE OF LIA                                                                                                    | BILITY INSURANCE DATE (MMIGDYYYY)<br>34/2025                                                                                                    |                     |
|                                            | THIS CERTIFICATE IS ISSUED AS A MATTER OF INFORMATION ONL<br>CERTIFICATE DOES NOT AFRIKMATIVELY OR NEGATIVELY AMEND<br>BELOW. THIS CERTIFICATE OF INSURANCE DOES NOT CONSTITU<br>REPRESENTATIVE OR PRODUCER, AND THE CERTIFICATE HOLDER.                                                                                                    | Y AND CONFERS NO RIGHTS UPON THE CERTIFICATE HOLDER. THIS<br>EXTEND OR ALTER THE COVERAGE AFFORDED BY THE POLICIES<br>TE A CONTRACT BETWEEN THE ISSUING INSURER(S), AUTHORIZED                                                                                                    |                     |
|                                            | IMPORTANT: If the certificate holder is an ADDITIONAL INSURED, the<br>If SUBROGATION IS WAIVED, subject to the terms and conditions of t<br>this certificate does not confer rights to the certificate holder in lieu of the<br>percenter.                                                                                                    | policy(ies) must have ADDITIONAL INSURED provisions or be endorsed.<br>he policy, certain policies may require an endorsement. A statement on<br>uch endorsement(s). Select Contact<br>(CONTACT                                                                                                    |                     |
|                                            | YOUR AGENCY HERE<br>Address Line 1<br>Address Line 2                                                                                                    | NAME         Outri driving           MONE         MONE           MONE         ISSS 555-5555           IAC         Neuror           ADDRESS         Ismith @cartificatehoro.com           INSURER(S) AFFORDING COVERAGE         NAC #                                                                                                    |                     |
|                                            | INSURED Select Named Insured(s) Builders Inc.                                                                                                    | INSURREA:         USL Investment Corporation         21518           INSURREB:         Fireman's Fund Insurance Company         21873           INSURREC:         Security National Insurance Co         33120                                                                                                    |                     |
|                                            | 529 Woodland St<br>South Glastonbury, CT 06073                                                                                                    | INSURER D : Travelers Insurance Company 36137 INSURER E : INSURER F :                                                                                                    |                     |
|                                            | COVERAGES CERTIFICATE NUMBER: 14941<br>THIS IS TO CERTIFY THAT THE POLICIES OF INSURANCE LISTED BELOW HU<br>INDICATED. NOTWITHSTANDING ANY REQUIREMENT, TERM OR CONDITION<br>CERTIFICATE MAY BE ISSUED OR MAY PERTAIN, THE INSURANCE AFFORD<br>EXCLUSIONS AND CONDITIONS OF SUCH POLICIES, LIMITS SHOWN MAY HAV                                                                                                    | REVISION NUMBER:<br>WE BEEN ISSUED TO THE INSURED NAMED ABOVE FOR THE POLICY PERIOD<br>OF ANY CONTRACT OR OTHER DOCUMENT WITH RESPECT TO WHICH THIS<br>BEEN REDUCED BY PAID CLAMS.                                                                                                    |                     |
|                                            | NER TYPE OF INSURANCE INSD. NYD POLICY NUMBER<br>X COMMERCIAL GENERAL LIABILITY Add I                                                                                                    | POLICY EFF         POLICY EFF         POLICY EFF           (MM/0D/YYYY)         (MM/0D/YYYY)         LIMITS           folicy         EACH OCCURRENCE         \$ 1,000,000                                                                                                    |                     |
|                                            | B GL9120 GL91200 | DeX.002 TO FUERTIGE         1 \$ 50.000           09-01-2020         09-01-2021         PRICOMA ACV Not DEVRIDO         1 \$ 10.000           OBMERT TO AND ALL OF THE AND ALL OF THE ALL OF THE AND ALL OF THE ALL OF THE |                     |
|                                            | OTHER         Add I           Anzone Lubarty         Add I           Anzone Lubarty         Add I           Anzone Lubarty         Add I           Anzone Lubarty         Add I           Anzone Lubarty         CAUB120           CAUB120         CAUB120                                                                                                    | Content of State         State           09-01-2020         09-01-2021         ECOLY PALARY (Par person)         S           ECOLY PALARY (Par person)         S         S         S                                                                                                    |                     |
|                                            | B X EXCESS LNB CLAMMENDE EXCESS 9120                                                                                                    | Solicy         9-01-2020         09-01-2021         EACH OCCUPRENCE         \$ .000,000           AGGREGATE         3 .5,000,000                                                                                                    |                     |
|                                            | WORKERS COMPENSATION AND EMPLOYERS LABLITY C OPERCOMPANY AND ADDRESS OF A DRESS OF A DRE | 09-01-2020 09-01-2021 EL EACH ACCODENT \$ 1,000,000                                                                                                    |                     |

#### **Certificate Editor Views**

| Ce | ertificate | Editor  |           |          |           |             |       |
|----|------------|---------|-----------|----------|-----------|-------------|-------|
|    | Notes      | History | Documents | Contract | Insurance | Certificate | Query |

#### Notes

Displays notes pertaining to the Insured and the Certificate.

| Certificate Editor                                         |      |
|------------------------------------------------------------|------|
| NOTES ~                                                    | ×    |
| INSURED NOTES                                              |      |
| Notes that pertain to the current Insured goes here.       | 1.   |
| CERTIFICATE NOTES                                          |      |
| Notes that pertain to this specific certificate goes here. |      |
|                                                            | 1.   |
|                                                            | SAVE |

#### History

Displays an audit of activities related to the certificate.

| ertificate Editor |              |                                |                       |  |  |  |
|-------------------|--------------|--------------------------------|-----------------------|--|--|--|
| HISTORY           |              | ~                              | ×                     |  |  |  |
| Origin            | Certificate# | User                           | Issued at             |  |  |  |
| REVISE            | 14961        | nvandgrift@certificatehero.com | -                     |  |  |  |
| REVISE            | 14960        | nvandgrift@certificatehero.com | 3/7/2025, 10:14:47 AM |  |  |  |
| EDITOR            | 14957        | nvandgrift@certificatehero.com | 3/6/2025, 4:59:49 PM  |  |  |  |

#### Documents

Displays any internal documents uploaded by an agency that helps support the issuance of a certificate for the Insured the user is processing in.

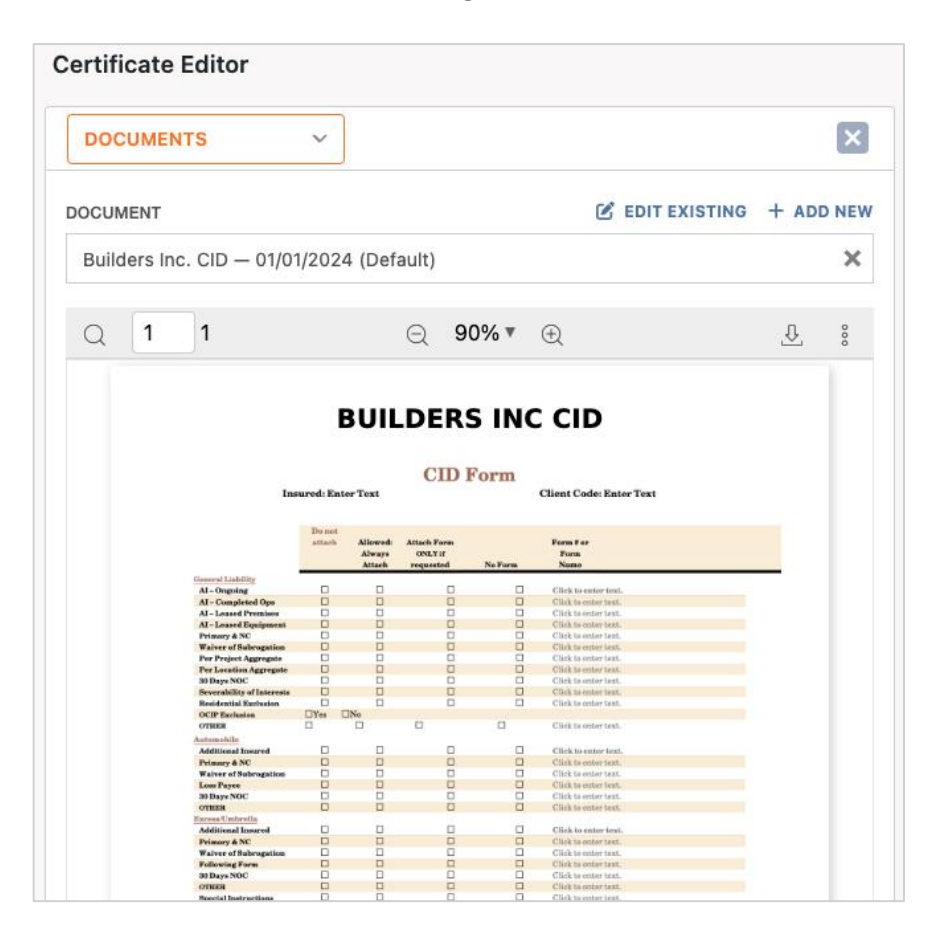

#### Contract

Displays a copy of the contract that was uploaded.

|     | NTRACT                                                           |                                   | ~                                                                                     |                   |             |   | Ľ      |
|-----|------------------------------------------------------------------|-----------------------------------|---------------------------------------------------------------------------------------|-------------------|-------------|---|--------|
| CLE | EAR HIGHLIGHT                                                    | TING                              |                                                                                       |                   | QUICK FINDS |   | $\sim$ |
| 2   | 1 6                                                              |                                   | ⊝ 120% ▼                                                                              | ŧ                 |             | £ |        |
|     |                                                                  |                                   | Master Services Agree                                                                 | ment              |             |   |        |
|     | Customer Informa                                                 | ition:                            | Brimer Business Castast                                                               | Deimen: Billing C | entest      | 1 |        |
|     | Customer Lenal Nar                                               | me                                | ABC Construction                                                                      | John Harris       | ontact      | 1 |        |
|     | Contact Name                                                     |                                   | John Harris                                                                           | Contributio       |             | 1 |        |
|     | Street Address                                                   |                                   | 2345 Beacon Street                                                                    |                   |             | 1 |        |
|     | City, State, Zip                                                 | - 1                               | Boston, MA. 02110                                                                     |                   |             | 1 |        |
|     | Phone                                                            |                                   | (617) 555-5555                                                                        |                   |             | 1 |        |
|     |                                                                  |                                   |                                                                                       |                   |             | - |        |
|     | Email                                                            | j                                 | jharris@abcconsstruction.com                                                          |                   |             |   |        |
|     | Email<br>Builders Inc Inform                                     | mation:                           | iharris@abcconsstruction.com                                                          |                   |             |   |        |
|     | Email<br>Builders Inc Inform                                     | mation:                           | iharris@abcconsstruction.com<br>Primary Sales (                                       | Contact           |             | ] |        |
|     | Email Builders Inc Inform Contact Name                           | mation:<br>Miranda S              | harris@abcconsstruction.com Primary Sales I Smith                                     | Contact           |             | ] |        |
|     | Email Builders Inc Inform Contact Name Phone                     | Miranda S<br>(615) 555            | Iharris @abcconsstruction.com<br>Primary Sales I<br>Smith<br>-5555                    | Contact           |             | ] |        |
|     | Email Builders Inc Inform Contact Name Phone Email               | Miranda S<br>(615) 555<br>msmith@ | Iharris @abcconsstruction.com<br>Primary Sales (<br>Smith<br>-5555<br>buildersinc.com | Contact           |             | ] |        |
|     | Email Builders Inc Inform Contact Name Phone Email Legal Notices | Miranda S<br>(615) 555<br>msmith@ | Iharris @abcconsstruction.com<br>Primary Sales (<br>Smith<br>-5555<br>buildersinc.com | Contact           |             | ] |        |

#### Insurance

Displays a breakdown of the insurance requirements extracted from the uploaded contract.

| Certificate Editor                          |               |       |
|---------------------------------------------|---------------|-------|
| INSURANCE V                                 |               | ×     |
| Indicates some coverages are not compliant  |               |       |
| 🖪 Builders Risk 🗕                           | - REMOVE LOB  | ~     |
| Automobile Liability                        | - REMOVE LOB  | ~     |
| Professional Liability / Errors & Omissions | - REMOVE LOB  | ~     |
| 🖪 General Liability 🛛                       | - REMOVE LOB  | ~     |
| 며 Worker's Compensation 自                   | - REMOVE LOB  | ~     |
| Dumbrella/Excess Liability                  | - REMOVE LOB  | ~     |
|                                             | + LINE OF BUS | INESS |

#### Certificate

Displays the ACORD Form selected with applicable lines of business and coverages populated, with a real time preview of updates made while processing the certificate.

|                     | ERTIFICATE                                                                                                    |                                  |                                  |                                                                                                    |                                       |                                                     |                                       |                                                                                                    |                                |                                      |
|---------------------|----------------------------------------------------------------------------------------------------|----------------------------------|----------------------------------|----------------------------------------------------------------------------------------------------|---------------------------------------|-----------------------------------------------------|---------------------------------------|----------------------------------------------------------------------------------------------------|--------------------------------|--------------------------------------|
| ۱D                  |                                                                                                    | $\sim$                           |                                  |                                                                                                    |                                       |                                                     |                                       |                                                                                                    |                                |                                      |
|                     | ORSEMENTS 🗸 0 en                                                                                                    | dor                              | sem                              | nents attached                                                                                           |                                       |                                                     |                                       |                                                                                                    |                                |                                      |
|                     | 106% ~ 🗇 🕀                                                                                                    |                                  |                                  |                                                                                                    |                                       |                                                     |                                       |                                                                                                    |                                |                                      |
| Ą                   | CORD CE                                                                                                    | ER                               | TIF                              | ICATE OF LIA                                                                                             | BILI                                  |                                                     | URANC                                 | :е [                                                                                                    | DATE (1                        | 4M/DD/YYYY)<br>7/2025                |
| R<br>IN<br>If<br>th | REPRESENTATIVE OR PRODUCER, AN<br>MPORTANT: If the certificate holder is<br>f SUBROGATION IS WAIVED, subject<br>this certificate does not confer rights to<br>DRUCER | ND TH<br>is an<br>to th<br>o the | ADD<br>e ter                     | ERTIFICATE HOLDER.<br>ITIONAL INSURED, the p<br>rms and conditions of th<br>ificate holder in lieu of se | policy(in<br>the policy<br>uch end    | es) must ha<br>y, certain p<br>lorsement(s          | ve ADDITION<br>olicies may<br>).      | AL INSURED provision<br>require an endorsement                                                                                                    | ns or be<br>nt. A sta<br>Selec | endorsed.<br>tement on<br>t Contact  |
| YO                  | DUR AGENCY HERE                                                                                                    |                                  |                                  |                                                                                                    | PHONE<br>(AIC, No<br>E-MAIL<br>ADDRES | .Ext): (555) 5<br>(8: jsmith@c                      | 65-5555<br>certificatehero            | FAX<br>(A/C, No):                                                                                                    | (555) 5                        | 55-4444                              |
| City                | tv. State Zip                                                                                                    |                                  |                                  |                                                                                                    |                                       | INS                                                 | URER(S) AFFOR                         | RDING COVERAGE                                                                                                    |                                | NAIC #                               |
|                     | *+                                                                                                    |                                  |                                  |                                                                                                    | INSURE                                | RA: USLI Inv                                        | estment Corpor                        | ation                                                                                                    |                                | 21518                                |
| INSU                | URED                                                                                                    |                                  | Se                               | lect Named Insured(s)                                                                                    | INSURE                                | RB: Fireman's                                       | s Fund Insuran                        | ce Company                                                                                                    |                                | 21872                                |
| Bui                 | uilders Inc.                                                                                                    |                                  |                                  |                                                                                                    | INSURE                                | RC: Security                                        | National Insura                       | nce co                                                                                                    |                                | 36137                                |
| Sou                 | 9 Woodland St<br>outh Glastonbury, CT 06073                                                                                                    |                                  |                                  |                                                                                                    | INSURE                                |                                                     | 110010100                             | i pang                                                                                                    |                                |                                      |
|                     |                                                                                                    |                                  |                                  |                                                                                                    | INSURE                                | RF:                                                 |                                       |                                                                                                    |                                |                                      |
| co                  | VERAGES CER                                                                                                    | TIFIC                            | ATE                              | NUMBER: 14958                                                                                            |                                       |                                                     |                                       | REVISION NUMBER:                                                                                                    | -                              |                                      |
| TH IN CI            | 'HIS IS TO CERTIFY THAT THE POLICIES<br>NDICATED. NOTWITHSTANDING ANY RE<br>CERTIFICATE MAY BE ISSUED OR MAY F<br>EXCLUSIONS AND CONDITIONS OF SUCH I                | OF I<br>QUIR<br>PERT             | NSUR<br>IEMER<br>AIN, 1<br>CIES. | RANCE LISTED BELOW HAY<br>NT, TERM OR CONDITION<br>THE INSURANCE AFFORD<br>LIMITS SHOWN MAY HAVE         | OF ANY<br>ED BY<br>BEEN R             | V ISSUED TO<br>CONTRACT<br>THE POLICIE<br>EDUCED BY | OR OTHER<br>S DESCRIBE<br>PAID CLAIMS | ED NAMED ABOVE FOR T<br>DOCUMENT WITH RESPE<br>D HEREIN IS SUBJECT T                                                                                                    | THE POLI<br>CT TO V            | CY PERIOD<br>WHICH THIS<br>HE TERMS, |
| NSR                 | TYPE OF INSURANCE                                                                                                    | ADDL<br>INSD                     | SUBR                             | POLICY NUMBER                                                                                            |                                       | POLICY EFF<br>(MM/DD/YYYY)                          | POLICY EXP                            | LIM                                                                                                    | TS                             |                                      |
|                     | X COMMERCIAL GENERAL LIABILITY                                                                                                    |                                  |                                  | Add P                                                                                                    | olicy                                 |                                                     |                                       | EACH OCCURRENCE                                                                                                    | \$ 1,00                        | 0,000                                |
|                     | CLAIMS-MADE X OCCUR                                                                                                    |                                  |                                  |                                                                                                    |                                       |                                                     |                                       | PREMISES (Ea occurrence)                                                                                                    | \$ 50,0                        | 00                                   |
|                     |                                                                                                    |                                  |                                  |                                                                                                    |                                       | 00.01.0000                                          | 00.01.2021                            | MED EXP (Any one person)                                                                                                    | \$ 10,0                        | 00                                   |
| D                   |                                                                                                    |                                  |                                  | GL9120                                                                                                   |                                       | 00-01-2020                                          | 001-2021                              | PERSONAL & ADV INJURY                                                                                                    | \$ 1,00                        | 0,000                                |
|                     | DEPIC AUGREGATE LIMIT APPLIES PER:                                                                                                    |                                  |                                  |                                                                                                    |                                       |                                                     |                                       | GENERAL AGGREGATE                                                                                                    | s 2.00                         | 0.000                                |
|                     | OTHER:                                                                                                    |                                  |                                  |                                                                                                    |                                       |                                                     |                                       | PRODUCES - COMPIOP AGG                                                                                                    | \$                             |                                      |
| _                   | AUTOMOBILE LIABILITY                                                                                                    |                                  |                                  | Add P                                                                                                    | olicy                                 |                                                     |                                       | COMBINED SINGLE LIMIT<br>(Ea accident)                                                                                                    | \$ 1,00                        | 0,000                                |
|                     | X ANY AUTO                                                                                                    | _                                |                                  |                                                                                                    |                                       |                                                     |                                       | BODILY INJURY (Per person)                                                                                                    | \$                             |                                      |
| A                   | AUTOS ONLY AUTOS                                                                                                    |                                  |                                  | CAU9120                                                                                                  |                                       | 09-01-2020                                          | 09-01-2021                            | BODILY INJURY (Per accident)                                                                                                    | 5                              |                                      |
|                     | AUTOS ONLY AUTOS ONLY                                                                                                    |                                  |                                  |                                                                                                    |                                       |                                                     |                                       | Per accidenti                                                                                                    | \$                             |                                      |
|                     | X IMPREI ALIAR X                                                                                                    |                                  |                                  | 4440                                                                                                    | ation                                 |                                                     |                                       |                                                                                                    | \$                             | 0.000                                |
|                     | X EXCESS LIAB                                                                                                    |                                  |                                  | EXCERPORT                                                                                                | oncy.                                 | 09-01-2024                                          | 09-01-2025                            | ACCREGATE                                                                                                    | \$ 5,00                        | 0,000                                |
| в                   | DED RETENTION \$                                                                                                    |                                  |                                  | EXCESS9120                                                                                               |                                       |                                                     |                                       | THE REAL PROPERTY IN THE REAL PROPERTY INTERNAL PROPERTY INTERNAL PROPERTY INTERNAL PRO | 3                              |                                      |
| в                   |                                                                                                    | _                                |                                  |                                                                                                    |                                       |                                                     |                                       | X PER OTH-                                                                                                    |                                |                                      |
| в                   | WORKERS COMPENSATION                                                                                                    |                                  |                                  | Add P                                                                                                    |                                       |                                                     |                                       | C LOIAINIE   CD                                                                                                    |                                |                                      |
| в                   | WORKERS COMPENSATION<br>AND EMPLOYERS' LIABILITY<br>ANYPROPRIETORIPARTNER/EXECUTIVE                                                                                  |                                  |                                  | Add P                                                                                                    | olicy                                 | 00-01-2020                                          | 09-01-2021                            | EL EACH ACCIDENT                                                                                                    | ş 1,00                         | 0,000                                |

#### Query

AI-powered chat, allowing a user to chat directly with the contract.

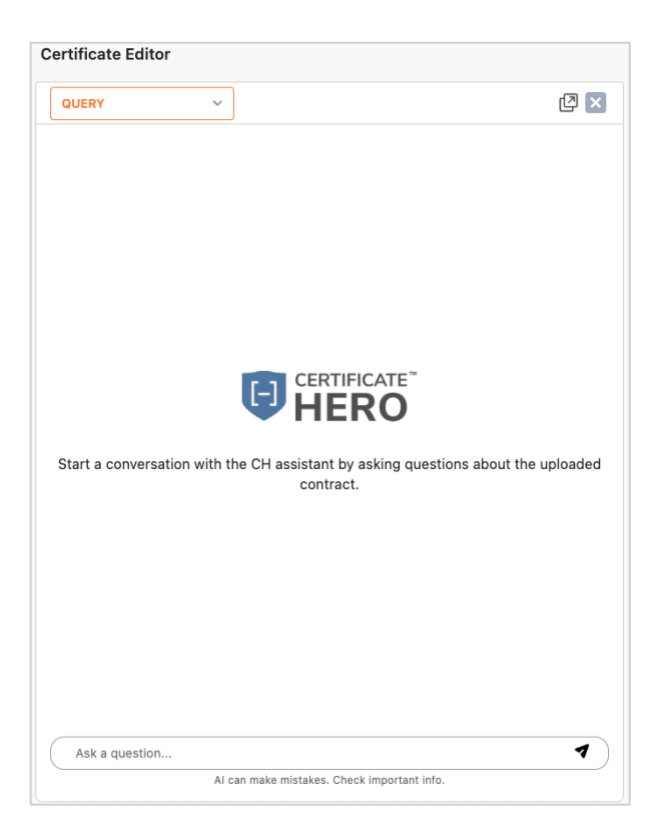

#### **ACORD Form Blue Selectors**

Once you have selected the ACORD Form, within the certificate view, you will see in real time any additions and edits you make to a certificate. Anything with a **BLUE** selector is an area within the certificate you can interact with.

#### You can customize or modify your certificate of insurance by choosing any of the following blue selectors:

- •Agency contact name, number, and email
- •Named Insured
- •Certificate policies
- •Description of Operations
- •Certificate Holder
- •Signature

| SAUGURE SECOND SINCE CERTIFICATE IS ISSUED AS A MATTER OF INFORMATION ONLY AND CONFERS NO RIGHTS UPON THE CERTIFICATE HOLDER. TORS CERTIFICATE DOES NOT AFFRMATVELY OR NEGATIVELY AMEND, EXTEND OR ALTER THE CONFRACE AFFORDED BY THE POLICIDER. THE CERTIFICATE DOES NOT CONSTITUTE A CONTRACT ENTWEEN THE ISSUING INSURER(S), AUTHORIZ REPRESENTATIVE OR PRODUCER, AND THE CERTIFICATE HOLDER. THE OSCILLATE THE CONFERENCE OFES NOT CONSTITUTE A CONTRACT ENTWEEN THE ISSUING INSURER(S), AUTHORIZ REPRESENTATIVE OR PRODUCER, AND THE CERTIFICATE HOLDER. THE OSCILLATE HOLDER. THE OSCILLATE HOLDER INSURANCE DIST DO CONSTITUTE A CONTRACT ENTWEEN THE ISSUING INSURER(S), AUTHORIZ REPRESENTATIVE OR PRODUCER, AND THE CERTIFICATE HOLDER. THE OSCILLATE HOLDER INSURANCE DIST DO CONSTITUTE A CONTRACT ENTITIE AS ADDITIONAL INSURER(S), AUTHORIZ REPRESENTATIVE OR PRODUCER, AND THE CERTIFICATE HOLDER. TO A ADDITIONAL INSURED, THE OSCILLATE HOLDER. TO A ADDITIONAL INSURED, THE OSCILLATE HOLDER. TO A ADDITIONAL INSURED, THE OSCILLATE HOLDER. TO A ADDITIONAL INSURER(S), AUTHORIZATION OF ANY REPRESENTATIVE OR PRODUCER AND THE OSCILLATE ADDITIONAL INSURER(S), AUTHORIZATION OF ANY REPRESENTATION OF ANY CONTRACT OR OTHER DOOR COVERAGE NACE SUBJECT OF ANY REPRESENTATION OF ANY CONTRACT OR OTHER DOOR FOR THE FOLLOW PRES TO ADDITIONAL INSURER(S), ADDITIONAL INSURER(S), ADDITI  | THIS CERTIFICATE IS ISSUED AS A MATTER OF INFORM<br>CERTIFICATE DOES NOT AFFIRMATIVELY OR NEGATIVE<br>BELOW. THIS CERTIFICATE OF INSURANCE DOES NOT<br>REPRESENTATIVE OR PRODUCER, AND THE CERTIFICATE<br>IMPORTANT: If the certificate holder is an ADDITIONAL IN<br>If SUBROGATION IS WAIVED, subject to the terms and con<br>this certificate does not confer rights to the certificate holder<br>ROUGER<br>VOUR AGENCY HERE<br>kidness Line 1<br>ddress Line 2<br>2p, State 2p                                              | ATION ONLY AND<br>ELY AMEND, EXTER<br>T CONSTITUTE A C<br>E HOLDER.<br>ISURED, the policy(i)<br>additions of the policy<br>er in lieu of such ener<br>AGE WAL | CONFERS NO<br>ND OR ALTE<br>CONTRACT B<br>es) must have<br>cy, certain po<br>dorsement(s). | D RIGHTS I<br>R THE CO<br>ETWEEN T<br>ADDITION<br>licles may r | JPON THE CERTIFICAT<br>VERAGE AFFORDED B<br>HE ISSUING INSURER<br>IAL INSURED provision<br>equire an endorsement | 3/4<br>FE HOLI<br>BY THE<br>(S), AUT<br>(S), AUT<br>(S), AUT<br>(S), AUT<br>(S), AUT<br>(S), AUT<br>(S), AUT | endorsed.                                      |
|----------------------------------------------------------------------------------------------------|----------------------------------------------------------------------------------------------------|----------------------------------------------------------------------------------------------------|--------------------------------------------------------------------------------------------|----------------------------------------------------------------|----------------------------------------------------------------------------------------------------|----------------------------------------------------------------------------------------------------|------------------------------------------------|
| CERTIFICATE DOES NOT AFFIRMATIVELY OR NEGATIVELY AMEND, EXTEND OR ALTER THE COVERAGE AFFORDED BY THE POLICI BELOW. THIS CERTIFICATE OF INSURANCE DOES NOT CONSTITUTE A CONTRACT BETWEEN THE ISSUIDE INSURER(S), AUTORIZE REPRESENTATIVE OR PRODUCER, AND THE CERTIFICATE HOLDER. IMPORTANT: The certificate holder is an ADDITIONAL INSURED provisions or be endors If SUBBOGATION IS WAIVED, subject to the terms and conditions of the policy(les) must have ADDITIONAL INSURED provisions or be endors If SUBBOGATION IS WAIVED, subject to the terms and conditions of the policy(certain policies may require an endorsement). A statement Insis certificate does not confer rights to the certificate holder in lieu of such endorsement(s).  Select Conta DOUGRA UNR AGENCY HERE doines Line 2 INSURER 2 INSURE CONTACT DON'S INSURANCE LISTED BELOW HAVE BEEN ISSUED TO THE INSURED INCOME PORTHER UNR ALL SUBJECT TO ALL THE TERE INSURER 2 INSURER 2 | CERTIFICATE DOES NOT AFFIRMATIVELY OR NEGATIVE<br>BELOW. THIS CERTIFICATE OF INSURANCE DOES NOT<br>REPRESENTATIVE OR PRODUCER, AND THE CERTIFICATE<br>IMPORTANT: If the certificate holder is an ADDITIONAL IN<br>If SUBROGATION IS WAIVED, subject to the terms and co-<br>this certificate does not confer rights to the certificate holder<br>not control of the terms and co-<br>this certificate does not confer rights to the certificate<br>bolder<br>NULL AGENCY HERE<br>ddrass Line 1<br>ddress Line 2<br>by, State 2p | ELY AMEND, EXTER<br>T CONSTITUTE A C<br>E HOLDER.<br>SURED, the policy(i<br>nditions of the policy<br>er in lieu of such ener<br>MAME:<br>PHONE<br>HOLDER     | ND OR ALTE<br>CONTRACT B<br>es) must have<br>cy, certain po<br>dorsement(s).               | R THE CO<br>ETWEEN T<br>ADDITION<br>licies may r               | VERAGE AFFORDED B<br>HE ISSUING INSURER<br>AL INSURED provision<br>equire an endorsement                         | (S), AU<br>(S), AU<br>sorbe<br>t. Asta<br>Selec                                                              | POLICIES<br>THORIZED<br>endorsed.<br>tement on |
| IMPORTANT: If the certificate holder is an ADDITIONAL INSURED, the policy(sea) must have ADDITIONAL INSURED provisions or be endors?         If SUBBOGCATION IS WAVEYED, subject to the terms and conditions of the policy, certain policies may require an endorsement. A statement is intermediate does not confer rights to the certificate holder in lieu of such endorsement(s).       Select Containage Containage Content Containage Content Cont                                                                   | MPORTANT: If the certificate holder is an ADDITIONAL IN<br>If SUBROGATION IS WAIVED, subject to the terms and co<br>this certificate does not confer rights to the certificate hold<br>oucer<br>OUR AGENCY HERE<br>ddress Line 1<br>ddress Line 2<br>p, State Zp                                                                                                    | SURED, the policy(i<br>nditions of the polic<br>er in lieu of such end<br>CONTA<br>NAME:<br>Phone<br>Educt                                                    | es) must hav<br>sy, certain po<br>dorsement(s).<br>CT John Smit<br>(555) 55                | e ADDITION<br>licies may r                                     | AL INSURED provision<br>equire an endorsement                                                                    | s or be<br>L A sta<br>Selec                                                                                  | endorsed.<br>tement on                         |
| Select Containing Topics to the certificate holder in lieu of such endorsement(s).       Select Containing Topics containing Topics containing Top                                                                 | his certificate does not confer rights to the certificate hold<br>obucer<br>DUR AGENCY HERE<br>ddress Line 1<br>ddress Line 2<br>y, State Zip                                                                                                    | er in lieu of such end<br>CONTA<br>NAME:<br>PHONE<br>FHONE<br>FHONE                                                                                           | dorsement(s).<br>CT John Smit                                                              | h                                                              |                                                                                                    | Selec                                                                                                    | NATION IN STO                                  |
| DUDGR     Citizent John Smith       DUR AGENCY HERE     Mac Autor       diress Line 1     Select Named Insured(s)       Miless Line 2     Insurent Sicentificatehero.com       Insurent Sicentificatehero.com     Insurent Sicentificatehero.com       Indexs Line 3     Select Named Insured(s)       Note B     Select Named Insured(s)       Note B     Select Name B       Note B     Select Name B       Note B     Select Name B       Note C     Select Name B       Note C     Select Name B       Note C     Select Name B       Note C     Select Name B       Note C     Select Name B<                                                                                                    | DUCER<br>DUR AGENCY HERE<br>Idress Line 1<br>Idress Line 2<br>y, State 2p                                                                                                    | CONTA<br>NAME<br>PHONE<br>JAC M                                                                                                    | GT John Smit                                                                               | h                                                              |                                                                                                    |                                                                                                    | t Contact                                      |
| NJR AGENCY HERE       Intel:       Intel:       Inte                                                                                                    | DUR AGENCY HERE<br>Idress Line 1<br>Idress Line 2<br>y, State 2p                                                                                                    | AUC No<br>E-MAIL                                                                                                    | (555) 55                                                                                   |                                                                | 1748                                                                                                    |                                                                                                    |                                                |
| Idense Line 1       Imsurement automatication and the summary action         Midese Line 2       Insurements and the summary action         y, State Zip       Insurements and the summary action         MREP       Select Named Insured(s)         MREP       Select Named Insured(s)         MREP       Select Named Insured(s)         MREP       Select Named Insured(s)         MREP       Select Named Insured(s)         MREP       Select Named Insured(s)         MREP       Select Named Insured(s)         MREP       Insurements         MREP       Select Named Insured(s)         MREP       Insurements         MREP       Insurements         MREP       CERTIFICATE NUMBER: 14942         REVISION NUMBER       Insurements         MRCATED.       Insurements         MRCATED.       OR CONTRACT OR OTHE NOLLOW PERING COVERANCE INTO ALL THE DOLUCES INTO ALL THE TERNICULUS ON SAND CONTRACT OR OTHER DOLUMENT WITH RESPECT TO WILLOW THE RESPECT TO WILLOW THE                                                                                                    | ldress Line 1<br>Idress Line 2<br>y, State Zip                                                                                                    | 1                                                                                                    | Effe (000) 00                                                                              | 5-5555                                                         | (A/C, Nel:                                                                                                    | (555) 5                                                                                                    | 55-4444                                        |
| Units     Instrument (s)       Add Policy     Instrument (s)       Instrument (s)     Instrument (s)       Instrument (s)     Instrument (s) <td>y, State Zip</td> <td>ADDRE</td> <td>ss: isminarce</td> <td>erincatenero</td> <td>.com</td> <td></td> <td></td>                                                                                                    | y, State Zip                                                                                                    | ADDRE                                                                                                    | ss: isminarce                                                                              | erincatenero                                                   | .com                                                                                                    |                                                                                                    |                                                |
| Named     Noticet is induced in surved(s)       Noticet is induced in surved(s)       Noticet is induced in surved(s)       Noticet is induced in surved(s)       Noticet is induced in surved(s)       Noticet is induced in surved(s)       Noticet is induced in surved(s)       Noticet is induced in surved(s)       Noticet is induced in surved(s)       Noticet is induced in surved(s)       Noticet is induced in surved(s)       Noticet is induced in surved(s)       Noticet is induced in surved(s)       Noticet is induced in surved in surved(s)       Noticet is induced in surved(s)       Noticet is induced in surved in surv                                                                                                    |                                                                                                    | INC. INC.                                                                                                    | INSL<br>IT A -                                                                             | INER(B) AFFOR                                                  | DING COVERAGE                                                                                                    | -+                                                                                                    | NAIC#                                          |
| Iders Inc.     INSURER C:       9 Woodland St<br>uh Glastonbury, CT 06073     INSURER C:       INSURER F:     INSURER F:       INSURER F:     INSURER F:       INSURER F:     INSURE F:       INSURER F:     INSURE F:       INSURER F:     INSURER F:       INSURER F:     INSURER F:       INSURER F:     INSURER F:       INSURER F:     INSURER F:       INSURER F:     INSURER F:       INSURER F:     INSURER F:       INSURER F:     INSURER F:       INSURER F:     INSURER F:       INSURER F:     INSURER F:       INSURER F:     INSURER F:       INSURER F:     INSURER F:       INSURER F:     INSURER F:       INSURER F:     INSURER F:                                                                                                    | IRED Select Named                                                                                                    | Insured(s) INSURE                                                                                                    | RB:                                                                                        |                                                                |                                                                                                    |                                                                                                    |                                                |
| NUMB IIIL.       INSURER D:       INSURER D:       INSURED NAMED ABOVE FOR THE POLICY PERSIDENT OF THE POLICY PERSIDENT OF THE                                                                                                    | Idars Inc                                                                                                    | INSURE                                                                                                    | RC:                                                                                        |                                                                |                                                                                                    |                                                                                                    |                                                |
| INSURER E:                                                                                                    | 9 Woodland St                                                                                                    | INSURE                                                                                                    | RD:                                                                                        |                                                                |                                                                                                    |                                                                                                    |                                                |
| LINSURER F:       LINSURE F:         VERAGES       CERTIFICATE NUMBER: 14942       REVISION NUMBER:         HIS IS TO CERTIFY THAT THE POLICIES OF INSURANCE LISTED BELOW HAVE BEEN ISSUED TO THE INSURADCE DAMANE ADDVE FOR THE POLICY PERI<br>MICATED. NOTWITHSTANDING ANY REQUIREMENT, TERM OR CONDITION OF ANY CONTRACT OR OTHER DOCUMENT WITH RESPECT TO WHICH T<br>EXERTIFICATE MAY BE ISSUED OR MAY PRETAIN, THE INSURANCE AFFOREDE BY THE POLICED BY PAID CLAIMS.         Image: the original content of the insurance of the insurance of the insu                                                                                                    | uth Glastonbury, CT 06073                                                                                                    | INSURE                                                                                                    | RE:                                                                                        |                                                                |                                                                                                    |                                                                                                    |                                                |
| Add Policy     Add Policy     Add Policy     Intervalue to the policy period       Autorobal     Add Policy     Add Policy     Excert of the policy period       Autorobal     Add Policy     Add Policy     Excert of the policy period       Add Policy     Excert of the policy period     Science     Science       Add Policy     Excert of the policy period     Science     Science       Add Policy     Excert of the policy period     Science     Science       Add Policy     Excert of the policy period     Science     Science       Add Policy     Excert of the policy period     Science     Science       Add Policy     Excert of the policy period     Science     Science       Add Policy     Excert of the policy period     Science     Science       Add Policy     Excert of the provide     Science     Science       Add Policy     Excert of the provide     Science     Science       Add Policy     Excert of the provide     Science     Science       Add Policy     Excert of the provide     Science     Science       Add Policy     Excert of the provide     Science     Science       Add Policy     Excert of the provide     Science     Science       Add Policy     Excert of the provide     Science     Science                                                                                                    | VERAGES CERTIFICATE NUMBER                                                                                                    | 14042                                                                                                    | R∮:                                                                                        |                                                                | REVISION NUMBER                                                                                                  |                                                                                                    |                                                |
| AUCATED.     NOTWITHETANDING ANY REQUIREMENT, TERM OR CONDITION OF ANY CONTRACT OR OTHER DOCUMENT WITH RESPECT TO WHICH T<br>EXERTIFICATE MAY BE ISSUED OR MAY PERTAIN. THE INSURANCE AFFORDED BY THE POLICED BECRIBED EXERTING DECREMENT.     ISSUED OF MAY PERTAIN. THE INSURANCE AFFORDED BY THE POLICED BY PAID CLAMMS.       Image: Insurance     Insurance     Insurance     Insurance     Insurance     Insurance       Image: Insurance     Insurance     Insurance     Insurance     Insurance     Insurance       Image: Insurance     Insurance     Insurance     Insurance     Insurance     Insurance       Image: Insurance     Insurance     Insurance     Insurance     Insurance     Insurance       Image: Insurance     Insurance     Insurance     Insurance     Insurance     Insurance       Image: Insurance     Insurance     Insurance     Insurance     Insurance     Insurance       Image: Insurance     Insurance     Insurance     Insurance     Insurance     Insurance       Image: Insurance     Insurance     Insurance     Insurance     Insurance     Insurance       Image: Insurance     Insurance     Insurance     Insurance     Insurance     Insurance       Image: Insurance     Insurance     Insurance     Insurance     Insurance     Insurance       Image: Insurance     Insurance     Insurance                                                                                                    | HIS IS TO CERTIFY THAT THE POLICIES OF INSURANCE LISTE                                                                                                    | ED BELOW HAVE BEE                                                                                                    | N ISSUED TO                                                                                | THE INSURE                                                     | D NAMED ABOVE FOR TI                                                                                             | HE POLI                                                                                                    | CY PERIOD                                      |
| XCLUSIONS AND CONDITIONS OF SUCH POLICES. LIMITS SHOWN MAY HAVE BEEN REDUCED BY PAID CLAIMS.     Image: Image: Image                           | IDICATED. NOTWITHSTANDING ANY REQUIREMENT, TERM OF<br>ERTIFICATE MAY BE ISSUED OR MAY PERTAIN. THE INSURA                                                                                                    | R CONDITION OF AN                                                                                                    | Y CONTRACT I                                                                               | DESCRIBED                                                      | OCUMENT WITH RESPER                                                                                              | CT TO V                                                                                                    | HICH THIS                                      |
| TYPE OF INSURANCE     ADDL SUGR     POLICY NUMBER     POLICY NUMBER     POLICY NUMBER     POLICY NUMBER       COMMERCIAL CENERAL LABILITY     IND     IND     IND     IND     IND     IND     IND       COMMERCIAL CENERAL LABILITY     IND     IND     IND     IND     IND     IND     IND       COMMERCIAL CENERAL LABILITY     IND     IND     IND     IND     IND     IND     IND       COMMERCIAL CENERAL LABILITY     IND     IND     IND     IND     IND     IND     IND       COMMERCIAL CENERAL LABILITY     IND     IND     IND     IND     IND     IND       COMMERCIAL CONFECATE LINIT APPLIES PER:     IND     IND     IND     IND     IND       COMMERCIAL CADERCIAL CONFECATE     IND     IND     IND     IND     IND       ANTONOBLE LINITY     IND     IND     IND     IND     IND       ANTONOBLE LINITY     IND     IND     IND     IND     IND       ANTONOBLE LINITY     IND     IND     IND     IND     IND       Add Policy     IND     IND     IND     IND     IND       COMMERCIAL CONFERCIAL CONFERCIENCE     IND     IND     IND     IND       Add Policy     IND     IND                                                                                                    | XCLUSIONS AND CONDITIONS OF SUCH POLICIES. LIMITS SHOW                                                                                                    | WN MAY HAVE BEEN F                                                                                                    | REDUCED BY P                                                                               | AID CLAIMS.                                                    |                                                                                                    | D MEE 1                                                                                                    | The Theorem                                    |
| COMMERCUL LABERAR LIABLITY       Add Policy       EACH OCCURRENCE       S         CLANS-MADE       GCCUR       Add Policy       MED EXP (Ary consense)       S         CENTLAGGREGATE LIABLITY       FROM       S       GENERAL AGGREGATE       S         OPTICE       PROC       FROM       S       GENERAL AGGREGATE       S         OPTICE       LOC       FROM       S       GENERAL AGGREGATE       S         OPTICE       LOC       FROM       S       GENERAL AGGREGATE       S         OPTICE       LOC       FROM       S       GENERAL AGGREGATE       S         OPTICE       LOC       FROM       S       GENERAL AGGREGATE       S         OPTICE       LOC       FROM       S       GENERAL AGGREGATE       S         OPTICE       SCHEDULED       AUTOS ONLY       AUTOS ONLY       S       GOMENTOS       S         OWNER       AUTOS ONLY       AUTOS ONLY       AUTOS ONLY       S       GOMENTOS       S         MUBRELLALIAB       OCCUR       CLAMB-MADE       Add Policy       EACH OCCURRENCE       S         MUBRELLALIAB       OCCUR       CLAMB-MADE       S       GOMENTOS       S         MUBRELLALIAB       OCCUR                                                                                                    | TYPE OF INSURANCE INSD WVD PO                                                                                                    | LICY NUMBER                                                                                                    | MINICONYYY)                                                                                | POLICY EXP<br>MINICOTYYYY)                                     | LINT                                                                                                    | s                                                                                                    |                                                |
| CLAMS-MADE       OCCUR         CLAMS-MADE       OCCUR         CLAMS-MADE       OCCUR         CLAMS-MADE       OCCUR         CREAL ACOREGATE LIMIT APPLIES PER:       PROMISED FER         POLICY       PROD         COMPLEX       COMPRO-LINEL         ANY AUTO       SCHEDULED         COMMED       SCHEDULED         ANY AUTO       SCHEDULED         COMMED       SCHEDULED         AUTORO ONLY       MUTOS ONLY         MUTOSO ONLY       MUTOSO ONLY         MUTOSO ONLY       MUTOSO ONLY         MUTOSO ONLY <td>COMMERCIAL GENERAL LIABILITY</td> <td>Add Policy</td> <td></td> <td>-</td> <td>EACH OCCURRENCE<br/>DAWAGE TO RENTED</td> <td>8</td> <td></td>                                                                                                    | COMMERCIAL GENERAL LIABILITY                                                                                                    | Add Policy                                                                                                    |                                                                                            | -                                                              | EACH OCCURRENCE<br>DAWAGE TO RENTED                                                                              | 8                                                                                                    |                                                |
| Image: Constraint applicable     Image: Constraint applicable     Image: Constr                                                                                                    | CLAIMS-MADE OCCUR                                                                                                    | -                                                                                                    |                                                                                            | -                                                              | PREMIBES (Ea occurrence)                                                                                         | 8                                                                                                    |                                                |
| GENL ADGREGATE LIMIT APPLIES PER:     POLCY     PROD     CENERAL ADGREGATE     \$       POLCY     PROD     LOC     PRODUCTS - COMPROP ADD     \$       Data     ANTONOBLE LABLITY     \$     \$       ANTONOBLE LABLITY     SCHEDULED     \$     \$       ANTONOBLE LABLITY     SCHEDULED     \$     \$       ANTONOBLE LABLITY     SCHEDULED     \$     \$       ANTONO ONLY     ANTOS     NON-OWNED     \$       ANTONO ONLY     NON-OWNED     NON-OWNED     \$       ANTOSO ONLY     NON-OWNED     NON-OWNED     \$       ANTOSO ONLY     NON-OWNED     NON-OWNED     \$       ANTOSO ONLY     NON-OWNED     S     \$       MURRELLALAB     OCCUR     Add Policy     \$       EXCESS LAB     CLAMIS-MADE     \$     \$       DED     RETENTION \$     Add Policy     \$       MORERES COMPERS LIABULTY     Y/N     Add Policy     \$       AND EMPLOYERS LUBRITY     N/A     Add Policy     \$       PRODUCTS LIABULTY     Y/N     Add Policy     \$       PRODUCTS LIABULTY     N/A     Add Policy     \$       Products LIABURY     Y/N     Add Policy     \$       ELL DISEASE - POLICY LIMIT     \$     \$ </td <td></td> <td></td> <td></td> <td>1</td> <td>PERSONAL &amp; ADV IN LIRY</td> <td>8</td> <td></td>                                                                                                    |                                                                                                    |                                                                                                    |                                                                                            | 1                                                              | PERSONAL & ADV IN LIRY                                                                                           | 8                                                                                                    |                                                |
| POLCY       PROD<br>ALCY       LOC       PROD<br>SECT       S         AUTOMOBLE LABLITY       S       S       S         AUTOMOBLE LABLITY       SOPEDULED<br>AUTOS ONLY       SOPEDULED<br>AUTOS ONLY       SOPEDULED<br>AUTOS ONLY       SOPEDULED<br>AUTOS ONLY       SOPEDULED<br>AUTOS ONLY       SOPEDULED<br>AUTOS ONLY       SOPEDULED<br>AUTOS ONLY       SOPEDULED<br>AUTOS ONLY       SOPEDULY INJURY (Per secoler)       S         UMBRELLALAB       OCCUR       Add Policy       BODLY INJURY (Per secoler)       S         UMBRELLALBA       OCCUR       Add Policy       Each OCCURRENCE       S         DED       RETENTION S       Add Policy       Add Policy       Each OCCURRENCE       S         DED       RETENTION S       Y/N<br>ANTHOORE TORMANDIA<br>AND EMPLOTER'S LUBBLITY       N / A       Add Policy       Each OCCURRENCE       S         MORDERE COMPRANTION<br>AND EMPLOTER'S LUBBLITY       N / A       Add Policy       EL DISEASE - POLICY LIMIT       S         MORDERE CORPORATION<br>AND EMPLOTER'S LUBBLITY       N / A       Add Policy       EL DISEASE - POLICY LIMIT       S                                                                                                    | GENL AGGREGATE LIMIT APPLIES PER:                                                                                                    |                                                                                                    |                                                                                            | 1                                                              | GENERAL AGGREGATE                                                                                                | \$                                                                                                    |                                                |
| AUTOROBLE LABLITY     S       AUTOROBLE LABLITY     SOFEDULED       ANY AUTO     SOFEDULED       ANTOS ONLY     ATOS ONLY       AUTOS ONLY     ATOS ONLY       AUTOS ONLY     Add Policy       Excess LUAB     OCCUR       CALMAS AUACE     S       DED     RETENTION S       ADD EMPLOYERS LUBELITY     Y/N       AND EMPLOYERS LUBELITY     N/A       AND EMPLOYERS LUBELITY     N/A       AND EMPLOYERS LUBELITY     N/A       AND EMPLOYERS LUBELITY     N/A       AND EMPLOYERS LUBELITY     N/A       AND EMPLOYERS LUBELITY     N/A       AND EMPLOYERS LUBELITY     N/A       AND EMPLOYERS LUBELITY     N/A       ANTOROPACING REASE     N/A <t< td=""><td>POLICY PRO-<br/>JECT LOC</td><td></td><td></td><td>1</td><td>PRODUCTS - COMPIOP AGG</td><td>ŝ</td><td></td></t<>                                                                                                    | POLICY PRO-<br>JECT LOC                                                                                                    |                                                                                                    |                                                                                            | 1                                                              | PRODUCTS - COMPIOP AGG                                                                                           | ŝ                                                                                                    |                                                |
| AutroBalle LiAbility     Add Policy     Image: Comparison of the sector of the sector of the                                     | OTHER                                                                                                    |                                                                                                    |                                                                                            |                                                                |                                                                                                    | \$                                                                                                    |                                                |
| ANY AUTO       SCHEDULED         AUTOS ONLY       AUTOS ONLY         AUTOS ONLY       AUTOS ONLY         AUTOS ONLY       AUTOS ONLY         AUTOS ONLY       AUTOS ONLY         AUTOS ONLY       AUTOS ONLY         AUTOS ONLY       AUTOS ONLY         AUTOS ONLY       AUTOS ONLY         AUTOS ONLY       AUTOS ONLY         AUTOS ONLY       AUTOS ONLY         AUTOS ONLY       AUTOS ONLY         AUTOS ONLY       Add Policy         Excessium       S         Add Policy       S         MORDERED COMPENSATION       Add Policy         And Policy       PER         OFFICIENTIMERED CLUEDENT       N/A         Add Policy       PER         IMandoory in MI       S         PESCHIPTION OF OFFICIENTIAN ENDONE       Add Policy         Add Policy       EL DISEASE - POLICY LIMIT S                                                                                                    | AUTOMOBILE LIABILITY                                                                                                    | Add Policy                                                                                                    |                                                                                            |                                                                | (Ea accident)                                                                                                    | \$                                                                                                    |                                                |
| A UTOS ONLY ALTOS ONLY ALTOS ONLY | OWNED SCHEDULED                                                                                                    |                                                                                                    |                                                                                            |                                                                | BODLY INJURY (Per person)                                                                                        | \$<br>e                                                                                                    |                                                |
| Add Policy     Add Policy       UMBRELLA LAB     OCCUR       EXCESS LAB     OCCUR       DED     RETENTON S       MORENCE     S       MORENCE     S       MORENCENCEP     NIA       MUMANDONE     NIA       MORENCE     S       MORENCE     S       MORENCE     S       MORENCE     S       MORENCE     S       MORENCE     S       MORENCE     S       MORENCE     S       <                                                                                                    | AUTOS ONLY AUTOS<br>HRED NON-OWNED                                                                                                    |                                                                                                    |                                                                                            | -                                                              | PROPERTY DAMAGE                                                                                                  | \$                                                                                                    |                                                |
| UMBRELLA LAD         OCCUR           EXCESS LAB         CLAIMS-MADE           DED         RETENTION S           VOIDERS COMPENSATION<br>AND DIFLOYERS* LABULTY         S           AVECTSS LIVED 7         Y/N           NJA         Add Policy           ELL EACH ACCIDENT         S           CHARDERS LIVED 7         NJA           MADE DIRECT SCHUTZE         S           CHARDERS LIVED 7         NJA           MADE DIRECT SCHUTZER SCHUTZE         S           LL DISEASE - POLICY LIMIT         S           Add Policy         ELL DISEASE - POLICY LIMIT           LL DISEASE - POLICY LIMIT         S                                                                                                    | AUTOS ONLY AUTOS ONLY                                                                                                    |                                                                                                    |                                                                                            |                                                                | grer acogenu                                                                                                    | \$                                                                                                    |                                                |
| EXCESS LAB         CLAMMS-MADE           DED         RETENTION S           MORNERS COMPENSATION<br>AND DIVERSY LABULITY         S           AND DIVERSY LABULITY         Y/N<br>MANERED SCIENCES           AND OWELONGENCE AND<br>COMPLOYERSY LABULITY         N/A           AND OWELONGENCE AND<br>MANERED SCIENCES         N/A           AND OWELONGENCE AND<br>MANERED SCIENCES         N/A           Add Policy         E.L. DISEASE - PAULON LIMIT           Add Policy         E.L. DISEASE - POLICY LIMIT                                                                                                    | UMBRELLA LIAB OCCUR                                                                                                    | Add Policy                                                                                                    |                                                                                            |                                                                | EACH OCCURRENCE                                                                                                  | ŝ                                                                                                    |                                                |
| DED         RETENDENTS         S           MORKERS CONVERSATION<br>AND GREUCTSCHEMENTATION<br>AND GREUCTSCHEMENTATION<br>AND GREUCTSCHEMENTATION<br>GENERATIONE STATUTE         PER<br>STATUTE         OTH-<br>STATUTE         OTH-<br>ST                                                                                                    | EXCESS LIAB CLAMS-MADE                                                                                                    |                                                                                                    |                                                                                            |                                                                | AGGREGATE                                                                                                    | \$                                                                                                    |                                                |
| AND GIVELOYTES (LASHLITY<br>AMPROVER CONCENTRE LEVELOTIVE V/N<br>AMPROVER CONCENTRE LEVELOTIVE N/A<br>Mendotoy is NH1<br>Hyse, describe under<br>Description OF OPERATIONS below<br>Add Policy<br>LL DISEASE - POLICY LIMIT \$                                                                                                    | DED RETENTION S                                                                                                    |                                                                                                    |                                                                                            |                                                                | DER OTH.                                                                                                    | \$                                                                                                    |                                                |
| EL EXTRACTORY EL DISEASE - POLICY LIMIT S     EL DISEASE - POLICY LIMIT S     Add Policy                                                                                                    | AND EMPLOYERS' LIABILITY                                                                                                    | Add Policy                                                                                                    |                                                                                            |                                                                | STATUTE ER                                                                                                    |                                                                                                    |                                                |
| Exception of OPERATIONS Letow  Add Policy  Add Policy  EL DISEASE - POLICY LIMIT \$                                                                                                    | OFFICER/MEMBEREDUDED?                                                                                                    |                                                                                                    |                                                                                            |                                                                | EL DISEASE, FA EMBLOYEE                                                                                          | 3<br>6                                                                                                    |                                                |
| Add Policy                                                                                                    | If yes, describe under<br>DESCRIPTION OF OPERATIONS below                                                                                                    |                                                                                                    |                                                                                            |                                                                | E.L. DISEASE - POLICY LIMIT                                                                                      | 5                                                                                                    |                                                |
|                                                                                                    |                                                                                                    | Add Policy                                                                                                    |                                                                                            |                                                                |                                                                                                    |                                                                                                    |                                                |
|                                                                                                    |                                                                                                    | -                                                                                                    |                                                                                            |                                                                |                                                                                                    |                                                                                                    |                                                |
|                                                                                                    |                                                                                                    |                                                                                                    |                                                                                            |                                                                |                                                                                                    |                                                                                                    |                                                |
| SCRIPTION OF OPERATIONS / LOCATIONS / VEHICLES (ACORD 161, Additional Remarks Schedule, may be attached if more space is required) Edit Description of Operation                                                                                                    | SCRIPTION OF OPERATIONS / LOCATIONS / VEHICLES (ACORD 161, Additional                                                                                                    | Remarks Schedule, may b                                                                                                    | e attached if more                                                                         | space is require                                               | d) Edit Descripti                                                                                                | on of Op                                                                                                    | peration                                       |

### **Contracts Window**

#### Contract View

When a contract is uploaded, a copy of the contract will be available for reference within the **Contract** window.

From here, you can scroll through and review the contract you just uploaded, as well as confirm you have uploaded the correct one for the request you are working on.

| LEAR HIGHLIG | GHTING         |                              |                         | ×             |
|--------------|----------------|------------------------------|-------------------------|---------------|
| 1 6          |                |                              |                         | QUICK FINDS V |
|              |                | ⊝ 149% ▼                     | Ð                       | Ð             |
|              |                |                              |                         |               |
|              |                |                              |                         |               |
|              |                | Master Services Agree        | nent                    |               |
|              |                |                              |                         |               |
| Customer     | Information:   | Brimany Business Contact     | Drimory Billing Contact |               |
| Customer     | Lenal Name     | ABC Construction             | John Harris             |               |
| Contact N    | ame            | John Harris                  | John Hans               |               |
| Street Add   | dress          | 2345 Beacon Street           |                         |               |
| City, State  | , Zip          | Boston, MA. 02110            |                         |               |
| Phone        |                | (617) 555-5555               |                         |               |
| Email        |                | jharris@abcconsstruction.com |                         |               |
| Buildoro II  | no Information |                              |                         |               |
| Builders II  | ne information | Primary Sales                | Contact                 |               |
| Contact N    | ame Mirar      | da Smith                     |                         |               |
| Phone        | (615)          | 555-5555                     |                         |               |
| Email        | msmi           | th@buildersinc.com           |                         |               |
| Legal Noti   | ces            |                              |                         |               |
|              | an Email       |                              |                         |               |

#### **Contract Search**

When you select to view the Contract, you are provided the ability to search within the contract. With this feature, even unstructured PDFs are now searchable, allowing you to quickly find specific information in your uploaded document.

To use this feature, click the search icon in the upper left corner of the Contract window. Enter a word or phrase in the search box, and the system will highlight all instances in yellow, making it easy to locate across pages.

| Q 6                                       | Q                                                                                                    | 150% 🔻 🕀                                                                                                    | <u>.</u> |
|-------------------------------------------|----------------------------------------------------------------------------------------------------|----------------------------------------------------------------------------------------------------|----------|
| Project 1/5  Match case Whole words Close | These STANDARD TERMS AND CONDITIONS ("Constant Terms") of the Max<br>ABC Construction ("Customer"). Is made effective at of 1/1/2020 (Effective D<br>Construction to receive "Services" (as defined below) us der these Standard Term<br>Terms and Conditions and all service orders ("Service Ordere") attached hereto<br>event of a conflict between the Standard Terms and any to ice Order(s), the Se<br>The Agreement shall continue in effect until the completion of project taking place<br>1592), unless earlier terminated in accordance with the provisions of the Agreem<br>SIGNATURE BELOW BY YOUR AUTHORIZED REPRESENTATIVE IS YOU<br>AGREEMENT WHICH ARE | ster Services Agreement by and between Builders Inc ("Builders Inc") and<br>ate"). "Customer" may include Customer's Affiliates approved by ABC<br>ns. The systemment between the parties consists of the attached Standard<br>or subsequentily signed or y-hangties (collectively, the "Agreement"). In the<br>arvice Order(s) shall take precedence.<br>e at Greenwood Park, 1234 Elmwood Drive, Nashville, TN 37210 (Project #:<br>ent. The term of each Service Order is stated in the applicable Service Order<br>IR CONSENT TO THE STANDARD TERMS AND CONDITIONS OF THE<br>E ATTACHED HERETO | κ.<br>]  |
|                                           | ABC Construction<br>(by its authorized representative)<br>By:<br>Name:<br>Title:<br>Date:                                                                                                    | Builders Inc<br>(by its authorized representative)<br>By:<br>Name:<br>Title:<br>Date:                                                                                                    |          |
|                                           | Last updated April 10, 2019 Page 1 of 1                                                                                                    | 6 Confidential                                                                                                    |          |

#### Contract Quick Finds

Also within the Contract view, you are provided an easy to use Quick Finds dropdown. These Quick Finds are Pre-found AI concepts, allowing you to quickly jump to commonly required criteria, for example: Additional Insured status, or the AM Best Rating.

When you select one of the quick finds options from the dropdown, you will be directed to that section of the contract, with the requirement highlighted yellow.

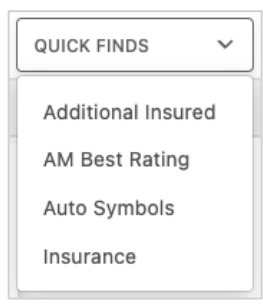

The image below is an example of a user selecting AM Best Rating from the Quick Finds dropdown, with the contract view updated to show the rating within the contract, highlighted yellow for easy reference.

|                                                                                                    | AM BEST RATING | ~ | ·   |
|----------------------------------------------------------------------------------------------------|----------------|---|-----|
|                                                                                                    | Ū              | Ł | 000 |
| Accident; \$1,000,000 Bodily Injury by Disease – Per Employee; and \$1,000,000 Bodily Injury by Disease – Policy Limit. (v) Umbrella Liability with a minimum each occurrence limit of \$5,000,000 and an aggregate limit of \$5,000,000. (VI) Builders Risk coverage is required for this project. (VII) Professional Liability Limit of \$1,000,000 will be required for this project. All insurers must have an AM Best Rating of A-VIII or higher. Certificates of insurance will be provided on request. |                |   |     |

#### **Contract Query**

Within the Query view, you can "chat" with the contract. Simply ask a question, and the system will extract relevant information for you. Your queries can cover both insurance and non-insurance topics—if the information is in the contract, this feature can find it.

The image below shows an example of a chat conversation with a contract. In this example, the user inquires about the Additional Insured status, the Waiver of Subrogation status and the project information.

| QUE | <b>ΥΥ</b>                                                                                                    |                                                                                                    | Ø> |
|-----|----------------------------------------------------------------------------------------------------|----------------------------------------------------------------------------------------------------|----|
|     |                                                                                                    | Is Additional Insured status required?                                                                                                    |    |
| 0   | Yes, Additional Insure<br>must procure and mai<br>additional insured sta<br>occurrence and \$4,00<br>damage.". | d status is required. The document states: "Customer<br>intain Commercial General Liability insurance with<br>tus, in an amount not less than \$2,000,000 per<br>00,000 in annual aggregate for bodily injury and property |    |
|     |                                                                                                    | Is WOS status required?                                                                                                    |    |
| Ø   | The document does n<br>status being required                                                                   | ot contain any mention of Waiver of Subrogation (WOS)                                                                                                    |    |
|     |                                                                                                    | What is the project number and address?                                                                                                    |    |
| U   | The project number is<br>Elmwood Drive, Nash                                                                   | : 1592, and the project address is Greenwood Park, 1234<br><i>v</i> ille, TN 37210.                                                                                                    |    |
|     |                                                                                                    | What page can I find this on?                                                                                                    |    |
| 6   | The project number a<br>project number is 159<br>Elmwood Drive, Nash                                           | nd address can be found on page 1 of the document. The<br>2, and the project address is Greenwood Park, 1234<br><i>v</i> ille, TN 37210.                                                                                   |    |
| As  | k a question                                                                                                   |                                                                                                    | 1  |
|     |                                                                                                    | Al can make mistakes. Check important info.                                                                                                    |    |

Certificate Hero's AI behind the chat feature is intuitive enough to recognize common abbreviations (e.g., GL for General Liability and WOS for Waiver of Subrogation), understand variations in formatting (such as full questions versus brief phrases), and accurately respond to misspellings.

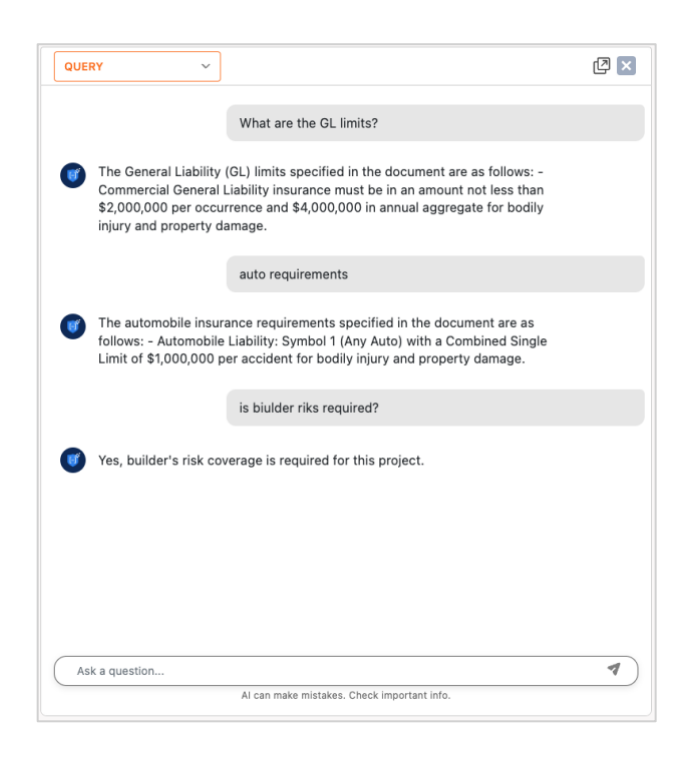

The Query window can also pop-out from the window it begins in. In the upper right corner, click the icon to pop-out the chat box.

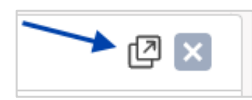

Once the chat box modal appears, you can move it around the screen.

| lificate Editor                                                                                                    |                                                                                                    |                                                                                                    | ADD COLUMN V                                         |
|----------------------------------------------------------------------------------------------------|----------------------------------------------------------------------------------------------------|----------------------------------------------------------------------------------------------------|------------------------------------------------------|
|                                                                                                    | Assistant                                                                                                    | × 🛛                                                                                                    |                                                      |
| LEAR HIGHLIGHTING                                                                                                    | of Subrogation (WOS) status being required.                                                                                                    | 0 endorsements attached                                                                                                    | Indicates some coverages are not compliant           |
| 1 6                                                                                                    | What is the project number and address?                                                                                                    |                                                                                                    | 🕩 Builders Risk 🙆 — REMOVE LOB 🗸                     |
|                                                                                                    | The project number is 1592, and the project address is                                                                                                    | CERTIFICATE OF LIABILITY INSURANCE LAUGE<br>A 4 MITTE OF INFORMATION ONLY AND COMPERE NO REGISTRICATE INSUREM. THE<br>MAXIMUM COMPERENCE AND IN A COMPACE AND REGISTRICATE INSUREM. THE<br>A MAXIMAGE DOES NOT COMPETENCE AND A DECEMBER OF ADDRESS AND REAL AND A DECEMBER<br>A MAXIMAGE DOES NOT COMPETENCE AND A DECEMBER AND REAL AND REAL AND A DECEMBER<br>A MAXIMAGE DOES NOT COMPETENCE AND A DECEMBER AND REAL AND A DECEMBER<br>A MAXIMAGE DOES NOT COMPETENCE AND A DECEMBER AND REAL AND A DECEMBER<br>A MAXIMAGE DOES NOT COMPETENCE AND A DECEMBER AND REAL AND A DECEMBER<br>A MAXIMUM AND A DECEMBER AND A DECEMBER AND REAL AND A DECEMBER<br>A MAXIMUM AND A DECEMBER AND A DECEMBER AND A DECEMBER AND REAL AND A DECEMBER<br>A MAXIMUM AND A DECEMBER AND A DECEMBER AND A DECEMBER AND A DECEMBER<br>A MAXIMUM AND A DECEMBER AND A DECEMBER AND A DECEMBER AND A DECEMBER AND A DECEMBER<br>A MAXIMUM AND A DECEMBER AND A DECEMBER AND A DECEMBER AND A DECEMBER AND A DECEMBER<br>A MAXIMUM AND A DECEMBER AND A DECEMBER AND A DECEMBER AND A DECEMBER<br>A MAXIMAGE DOES NOT COMPETENCE AND A DECEMBER AND A DECEMBER AND A DECEMBER<br>A MAXIMUM AND A DECEMBER AND A DECEMBER AND A DECEMBER AND A DECEMBER<br>A MAXIMUM AND A DECEMBER AND A DECEMBER AND                                                                                                    | C Automobile Liability 🕒 — REMOVE LOB 🗸              |
| Customer Information:<br>Peter<br>Dustomer Legal Name ABC Construction<br>Donter Name John Hanis<br>Example Advances The Based                                                                                                    | Greenwood Park, 1234 Elmwood Drive, Nashville, TN<br>37210.                                                                                                    | aged to the service and sendences of the purphy, retitle public to the purphy and the the service and sendences of the public vector public to the service and the service and                                                                                                    | Professional Liability / Errors & 🕒 – REMOVE LOB 🗸 V |
| Diversion and Endowment and Section and Section (City, State, Zp) Boston, MA, 62110<br>Picces (S17) 555-5555<br>Email (Partis & abcorrection)<br>Rediffere Inc. Information:                                                            | What page can I find this on?                                                                                                    | Indicate, Violander Organia 2109<br>Indicate, Violander Organia 2109<br>Indicate Neurophyl Indicate Company 2109<br>Indicate Neurophyl Indicate Company 2009<br>Indicate Neurophyl Indicate Company 2009<br>Indicate Neurophyl Indicate Neurophyl Indicate Neuro                                                                                                    | C General Liability  G − REMOVE LOB ∨                |
| Contact Name Minanda Smith<br>Pisces (\$15,555-5555<br>Email mentith @buildesinc.com<br>Land Kindnas                                                                                                    | The project number and address can be found on page<br>1 of the document. The project number is 1592, and<br>the project address is Greenwood Park, 1234 Elmwood | CONTINUENT WARESCE 1141<br>CONTINUENT AND ADDRESS AND ADDRESS ADDRESS AD                                                                                                    | Worker's Compensation      - REMOVE LOB              |
| Logal Notice Email<br>here STANDAFD TERMS AND CONDITIONS (*58<br>45° Construction (*Duatemer), is made effective as<br>construction to receive "Benicles" (as defined below)<br>inves and Constituents and all service orders (*Service | Drive, Nashville, TN 37210.                                                                                                    | 06.1129<br>06.1129<br>06.1129<br>06.1129<br>06.1129<br>06.1129<br>06.1129<br>06.1120<br>06.1120<br>06.110 | Umbrella/Excess Liability  - REMOVE LOB              |
| vent of a conflict between the Standard Terms and a<br>he Agreement shall continue in effect and the comp<br>562, unless earlier terminated in accontance with th                                                                       | Ask a question                                                                                                    | CAU4420     OP-01-0220     OP-01-022     OP-01-022     OP-01-02     OP-01-02     OP-01-02     OP-01-02     OP-01-02     OP-01-02                                                                                                    | + LINE OF BUSINESS                                   |
| Mannes essen er rold Alfrödelzes<br>Mill Centerion<br>(an Andread synemisted)<br>In:<br>New<br>Tits<br>Date                                                                                                    | Moders for<br>30 to Android Symposium                                                                                                    |                                                                                                    |                                                      |
| Last updated April 10, 2019                                                                                                    | Piget #5 Contienti                                                                                                    | ALTONESS MEREISATINE<br>Bigin Here:<br>0 1989-2015 ACORD CORPORATION, All rights reserved.                                                                                                    |                                                      |

You can either click the X in the upper right corner to close the chat box or click the icon to collapse the modal back into your view.

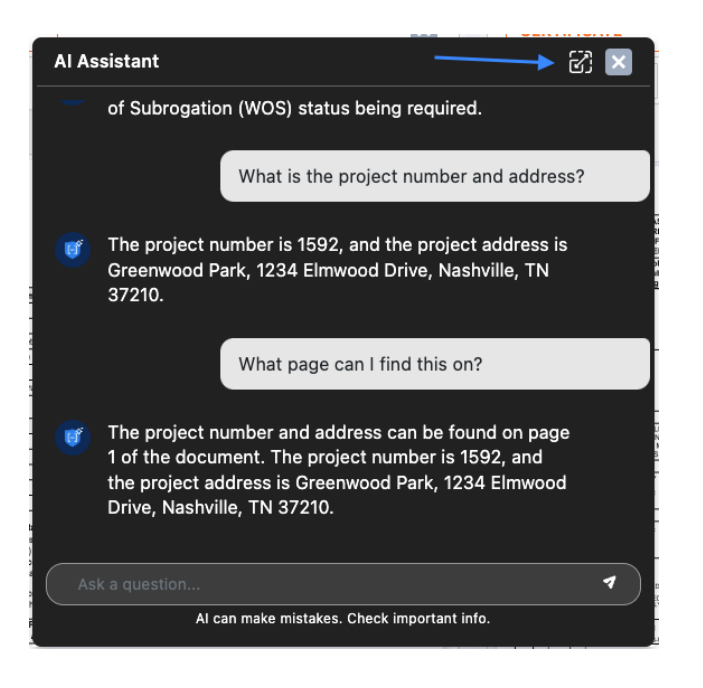

### Insurance Requirements Window

When a contract is uploaded, it is run through the Certificate Hero software. Through this, the insurance requirements of that contract are isolated and extracted. Certificate Hero will then break down the insurance requirements of the contract by line of business. And then within each line of business, breaks it down further by each coverage that's being required.

The details of the Insurance requirements will be displayed within the **Insurance** window.

| Certificate Editor                            |               |       |
|-----------------------------------------------|---------------|-------|
| INSURANCE ~                                   |               | ×     |
| Indicates some coverages are not compliant    |               |       |
| 📭 Builders Risk 🧕                             | - REMOVE LOB  | ~     |
| 📭 Automobile Liability 🧕                      | - REMOVE LOB  | ~     |
| Professional Liability / Errors & Omissions a | - REMOVE LOB  | ~     |
| 🗗 General Liability 🧕                         | - REMOVE LOB  | ~     |
| Worker's Compensation                         | - REMOVE LOB  | ~     |
| Dubrella/Excess Liability                     | - REMOVE LOB  | ~     |
|                                               | + LINE OF BUS | INESS |

#### Line of Business Quick Finds

Within the Insurance view, to the right of the Line of Business you'll find the policy quick find icon. Clicking the icon will jump you to the appropriate section of the contract.

If you do not already have a view of the Contract window open, one will open for you once you've clicked this icon.

| idicates some coverages are not compliant   |              |   |
|---------------------------------------------|--------------|---|
| 🗈 Builders Risk 🛛 🖌                         | - REMOVE LOB | ~ |
| 🗈 Automobile Liability 🗋                    | - REMOVE LOB | ~ |
| Professional Liability / Errors & Omissions | - REMOVE LOB | ~ |
| 🕩 General Liability 🛛                       | - REMOVE LOB | ~ |
| 🕩 Worker's Compensation 🔋                   | - REMOVE LOB | ~ |
| 🕩 Umbrella/Excess Liability 🛛               | - REMOVE LOB | ~ |

The image below is an example of a user that has clicked the policy quick find icon for the Automobile Liability policy. To the left of the Line of Business requirement, you can see the verbiage highlighted within the contract.

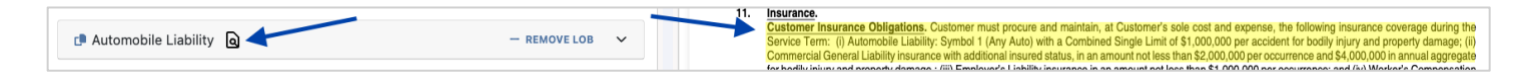

This view will also display any compliant and/or non-compliant policies.

#### Compliant and Non-compliant Coverages

You can expand each LOB to review the coverage requirements extracted from the uploaded contract.

| INSURANCE V                                 |              | × |
|---------------------------------------------|--------------|---|
| dicates some coverages are not compliant    |              |   |
| 🗈 Builders Risk 🧕                           | - REMOVE LOB | ~ |
| 📭 Automobile Liability 🖻                    | - REMOVE LOB | ~ |
| Professional Liability / Errors & Omissions | - REMOVE LOB | ~ |
| 🗗 General Liability 📵                       | - REMOVE LOB | ~ |
| P Worker's Compensation                     | - REMOVE LOB | ~ |
| 🕩 Umbrella/Excess Liability 📓               | - REMOVE LOB | ~ |

#### Requirements – Compliant Line of Business (LOB)

A *compliant* LOB, the LOB will *not* have a highlighted red boarder. Without a red boarder, it means the policy and coverages meet the insurance requirements found in the contract.

To verify compliance, expand the LOB, and compare the "Contract" column (insurance requirement from the contract) and "Coverage" column (the coverage the Insured actually carries according to AMS integration) to determine where the insured *is* compliant.

If the coverages match, the "Compliant" column should be marked as YES.

|                                                                                                    |                                                                  |                                                                  |                                              |              | 5 |
|----------------------------------------------------------------------------------------------------|------------------------------------------------------------------|------------------------------------------------------------------|----------------------------------------------|--------------|---|
|                                                                                                    |                                                                  |                                                                  |                                              |              |   |
| dicates some coverages are not (                                                                                                    | compliant                                                        |                                                                  |                                              |              |   |
| 🗗 Builders Risk 🗕                                                                                                    |                                                                  |                                                                  |                                              |              | ~ |
| Automobile Liebility                                                                                                    |                                                                  |                                                                  |                                              |              |   |
| Automobile Liability Q                                                                                                    | uto ) with a combined s                                          | ingle limit of \$1,000,                                          | 000 per accident for bod                     | - REMOVE LOB |   |
| Automobile Liability<br>Automobile liability: symbol 1 ( any a<br>damage; <u>Show Less</u>                                                                        | uto ) with a combined s                                          | ingle limit of \$1,000,0                                         | 000 per accident for bod                     | - REMOVE LOB | Ĵ |
| Automobile Liability<br>Automobile liability: symbol 1 ( any a<br>damage; <u>Show Less</u>                                                                        | uuto ) with a combined s<br>CONTRACT                             | ingle limit of \$1,000,0<br>COVERAGE                             | 000 per accident for bod<br>COMPLIANT        | ACTIONS      | Ĵ |
| Automobile Liability (a)<br>Automobile liability: symbol 1 ( any a<br>damage; <u>Show Less</u><br>REQUIREMENT<br>Combined Single Limit                            | uuto ) with a combined s<br>CONTRACT<br>\$1,000,000              | COVERAGE                                                         | 000 per accident for bod<br>COMPLIANT<br>YES | ACTIONS      | Ĵ |
| Automobile Liability (a)<br>Automobile liability: symbol 1 ( any a<br>damage; <u>Show Less</u><br>REQUIREMENT<br>Combined Single Limit (a)<br>Symbol 1 - Any Auto | uuto ) with a combined s<br>CONTRACT<br>\$1,000,000<br>SPECIFIED | ingle limit of \$1,000,0<br>COVERAGE<br>\$1,000,000<br>SPECIFIED | D00 per accident for bod                     | - REMOVE LOB | Ŷ |

#### Requirements – Non-Compliant Line of Business (LOB)

A *non-compliant* LOB will be easily identifiable by a highlighted **red boarder**.

To view what is not complaint, expand the LOB and a **red message** in the "Compliant" column should be marked *NO* to identify which coverage(s) within the policy is not compliant with the contract you uploaded.

You can then compare the "Contract" column and "Coverage" column to determine the areas in which the Insured's policy is not compliant.

| SURANCE                                                                                                    | ~                                  |                                                                                            |                                                                             |                           |                                    |
|----------------------------------------------------------------------------------------------------|------------------------------------|--------------------------------------------------------------------------------------------|-----------------------------------------------------------------------------|---------------------------|------------------------------------|
|                                                                                                    |                                    |                                                                                            | _                                                                           |                           |                                    |
| ates some coverages a                                                                                                    | re not con                         |                                                                                            | 7                                                                           |                           |                                    |
| General Liability                                                                                                    | ð                                  |                                                                                            |                                                                             |                           | - REMOVE LOB                       |
|                                                                                                    |                                    |                                                                                            |                                                                             |                           |                                    |
| Commercial general liability                                                                                                    | insurance w                        | ith additional insured s                                                                   | tatus, in an amount not                                                     | less than \$2,000,000 per | occurrence and \$4,000,000         |
| Commercial general liability<br>in annual aggregate for bodi                                                                    | insurance w<br>ily injury and      | ith additional insured s<br>I property damage. <u>Sho</u>                                  | status, in an amount not<br>w <u>Less</u>                                   | less than \$2,000,000 per | occurrence and \$4,000,000         |
| Commercial general liability<br>in annual aggregate for bodi<br>REQUIREMENT                                                     | insurance w<br>ily injury and      | ith additional insured s<br>property damage. <u>Sho</u><br>CONTRACT                        | tatus, in an amount not                                                     | less than \$2,000,000 per | occurrence and \$4,000,000 ACTIONS |
| Commercial general liability<br>in annual aggregate for bodi<br>REQUIREMENT                                                     | insurance w<br>ily injury and      | ith additional insured s<br>property damage. <u>Sho</u><br>CONTRACT                        | itatus, in an amount not<br>w Less<br>COVERAGE                              | less than \$2,000,000 per | occurrence and \$4,000,000 ACTIONS |
| Commercial general liability<br>in annual aggregate for bodi<br>REQUIREMENT<br>Each Occurrence Limit                            | insurance w<br>ily injury and      | ith additional insured s<br>property damage. <u>Sho</u><br>CONTRACT<br>\$2,000,000         | tatus, in an amount not<br>w Less<br>COVERAGE<br>\$1,000,000                | COMPLIANT                 | ACTIONS                            |
| Commercial general liability<br>in annual aggregate for bodi<br>REQUIREMENT<br>Each Occurrence Limit<br>General Aggregate Limit | insurance w<br>ily injury and<br>Q | ith additional insured s<br>property damage. Sho<br>CONTRACT<br>\$2,000,000<br>\$4,000,000 | tatus, in an amount not<br>w Less<br>COVERAGE<br>\$1,000,000<br>\$2,000,000 | COMPLIANT<br>NO<br>NO     | ACTIONS<br>                        |

If the Insured *does not* carry a required LOB, this is considered a non-compliant LOB as well. This LOB will also be identifiable by a highlighted **red boarder**.

When you expand to view how the LOB is not complaint, the "Coverage" column should read "No Coverage".

| NSURANCE V                                             |                                            |            |           |              | E |
|--------------------------------------------------------|--------------------------------------------|------------|-----------|--------------|---|
| icates some coverages are not                          | compliant                                  |            |           |              |   |
| 📭 Professional Liability / Er                          | rors & Omissions                           | )          |           | - REMOVE LOB | ^ |
|                                                        |                                            |            |           |              |   |
| Professional liability limit of \$1,000                | ,000 will be required for this             | s project. |           |              |   |
| Professional liability limit of \$1,000<br>REQUIREMENT | ,000 will be required for this<br>CONTRACT | coverage   | COMPLIANT | ACTIONS      |   |

## Updating the Agency Contact

Within the contact section of the certificate, click "Select Contact".

| u | ch endor              | sement(s).            |       |                   | Select Contact |
|---|-----------------------|-----------------------|-------|-------------------|----------------|
| П | CONTACT<br>NAME:      | John Smith            |       |                   |                |
|   | PHONE<br>(A/C, No, Ex | t): (555) 555-5555    |       | FAX<br>(A/C, No): | (555) 555-4444 |
|   | E-MAIL<br>ADDRESS:    | jsmith@certificateher | o.com |                   |                |

### Selecting an Existing Agency Contact

To select an existing contact, click the contact's name.

You can scroll through the list of the existing contacts...

| ×                         |
|---------------------------|
| 🕑 EDIT EXISTING + ADD NEW |
|                           |
|                           |
|                           |
|                           |
|                           |

...Or type ahead to find the name of the contact you would like to select.

| Edit Contact | ×                         |
|--------------|---------------------------|
| CONTACT      | C EDIT EXISTING + ADD NEW |
| Robert Johns |                           |
| Robert Johns |                           |
|              |                           |

### Edit an Existing Agency Contact

To edit an existing contact, select the desired contact name and click "Edit Existing".

| Certifica | ate Edito    | or       |          |                   |          |
|-----------|--------------|----------|----------|-------------------|----------|
| Notes     | History      | CID      | Contact  |                   |          |
| CONTACT   |              |          | <u> </u> |                   | ADD NEW  |
| Agency    | Contact      |          |          |                   | ×        |
| *Change   | s have not b | een adde | ed       | CANCEL UPDATE CER | TIFICATE |

Within the edit form, proceed with the revisions and click "Save".

| Edit Agency Contact | ×   |
|---------------------|-----|
| NAME                |     |
| AGENCY CONTACT      |     |
| SHOW NAME ON CERT   |     |
| PHONE               |     |
| AGENCY PHONE        |     |
| FAX                 |     |
| Enter fax           |     |
| E-MAIL              |     |
| AGENCY EMAIL        |     |
| DEFAULT CONTACT     |     |
| Q SHOW CANCEL       | AVE |

### Adding a New Agency Contact

To add a new contact, click "Add New".

| Certific | ate Edito     | r        |         |                           |
|----------|---------------|----------|---------|---------------------------|
| Notes    | History       | CID      | Contact | ~                         |
| CONTACT  |               |          |         | C EDIT EXISTING + ADD NEV |
| Choose   | a contact     |          |         |                           |
| *Change  | es have not b | een adde | ed      | CANCEL UPDATE CERTIFICATE |

Within the create form, fill out the applicable fields and click "Save".

| Create Agency Contact               | × |
|-------------------------------------|---|
| NAME                                |   |
| Agency Contact                      |   |
| SHOW NAME ON CERT                   |   |
| PHONE                               |   |
| (555) 555-5555                      |   |
| FAX                                 |   |
| (555) 555-4444                      |   |
| E-MAIL                              |   |
| agencycontact@agencyemaildomain.com |   |
| Z DEFAULT CONTACT                   |   |
| Q SHOW<br>PREVIEW CANCEL            |   |

Once you have selected, revised, or added an Agency Contact, click "Update Certificate" to reflect the change on the certificate.

| ertific | ate Edito     | or       |         |                 |             |
|---------|---------------|----------|---------|-----------------|-------------|
| Notes   | History       | CID      | Contact |                 |             |
| CONTACT |               |          |         | C EDIT EXISTING | + ADD NEW   |
| Agency  | Contact       |          |         |                 | ×           |
| *Change | es have not b | een adde | ed      | CANCEL UPDATE O | CERTIFICATE |

The Agency Contact on the certificate has been updated:

| ich endor             | sement(s).                 |                   | Select Contact |
|-----------------------|----------------------------|-------------------|----------------|
| CONTACT<br>NAME:      | Agency Contact             |                   |                |
| PHONE<br>(A/C, No, Ex | u: (555) 555-5555          | FAX<br>(A/C, No): | (555) 555-4444 |
| E-MAIL<br>ADDRESS:    | agencycontact@agencyemaild | omain.com         |                |

## Updating the Named Insured

Within the Insured section of the certificate, click "Select Named Insured(s)".

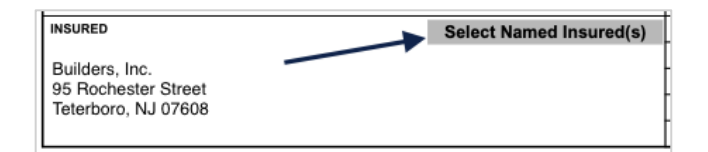

### Selecting an Existing Named Insured

To select an existing Named Insured, click the First Named Insured.

| Certific  | ate Edito     | or      |               |                |              |
|-----------|---------------|---------|---------------|----------------|--------------|
| Notes     | History       | CID     | Named Insured | -              |              |
| FIRST NAM | IED INSURED   |         |               | 🕑 EDIT EXISTIN | IG + ADD NEW |
| NAMED     | INSURED       |         |               |                | ~            |
| ADDITION  | AL NAMED INSU | JRED(S) |               |                |              |
| BUILDER   | RS, INC.      |         |               |                | ~            |
|           |               |         |               | CANCEL         |              |

You can scroll through the list of the existing Named Insureds...

| ertifica  | ate Edito   | r   |               |                 |           |
|-----------|-------------|-----|---------------|-----------------|-----------|
| Notes     | History     | CID | Named Insured |                 |           |
| FIRST NAM | IED INSURED |     |               | 🖒 EDIT EXISTING | + ADD NEW |
| NAMED I   | NSURED      |     |               |                 | ~         |
| Туре      | to filter   |     |               |                 |           |
| Builder   | rs, Inc.    |     |               |                 |           |
| Archite   | ects LLC    |     |               |                 |           |
| Named     | I Insured   |     |               |                 |           |
|           |             |     |               |                 |           |

... Or type ahead to find the Named Insured you would like to select.

| Certifica | ate Edito  | r   |               |                 |           |
|-----------|------------|-----|---------------|-----------------|-----------|
| Notes     | History    | CID | Named Insured |                 |           |
| FIRST NAM | ED INSURED |     |               | C EDIT EXISTING | + ADD NEW |
| NAMED I   | NSURED     |     |               |                 | ~         |
| Name      | el         |     |               |                 |           |
| Named     | Insured    |     |               |                 |           |
|           |            |     |               |                 |           |

You can also add Additional Named Insured(s) to be reflected on the certificate.

Click on the "Additional Named Insured(s)" dropdown and selected the additional Named Insured(s) you'd like shown.

| Notes    | History                                  | CID     | Named Insured |                 |           |
|----------|------------------------------------------|---------|---------------|-----------------|-----------|
| IRST NAM | IED INSURED                              |         |               | C EDIT EXISTING | + ADD NEV |
| NAMED    | INSURED                                  |         |               |                 | ~         |
|          |                                          |         |               |                 |           |
| DDITION  | AL NAMED INSU                            | JRED(S) |               |                 |           |
| BUILDEF  | AL NAMED INSU                            | JRED(S) |               |                 | ~         |
| BUILDEF  | AL NAMED INSU<br>RS, INC.                | JRED(S) |               |                 | ~         |
| BUILDEF  | AL NAMED INSU<br>RS, INC.<br>e to filter | JRED(S) |               |                 | ~         |

### Edit an Existing Named Insured

To edit an existing Named Insured, select the desired entity and click "Edit Existing".

| Certifica | ate Edito     | r        |               |              |               |
|-----------|---------------|----------|---------------|--------------|---------------|
| Notes     | History       | CID      | Named Insured | _            |               |
| FIRST NAM | IED INSURED   |          |               |              | IG + ADD NEW  |
| NAMED I   | NSURED        |          |               |              | ~             |
| ADDITION  | AL NAMED INSU | IRED(S)  |               |              |               |
| BUILDER   | S, INC.       |          |               |              | ~             |
| *Change   | s have not b  | een adde | d             | CANCEL UPDAT | E CERTIFICATE |

Within the edit form, proceed with the revisions and click "Save".

| Edit Named Insured           | ×           |
|------------------------------|-------------|
| NAME                         |             |
| Named Insured                |             |
| INSURED STREET ADDRESS       |             |
| 123 Main Street              |             |
| Enter primary address cont'd |             |
| СІТҮ                         |             |
| Anywhere                     |             |
| STATE                        | ZIP CODE    |
| CA ~-                        | 90210       |
|                              |             |
| Q SHOW<br>PREVIEW            | CANCEL SAVE |

Please Note: To edit any Additional Named Insureds, follow these same steps.

### Adding a New Named Insured

To add a new Named Insured, click "Add New".

| Notes     | History       | CID     | Named Insured |           |
|-----------|---------------|---------|---------------|-----------|
| FIRST NAM | IED INSURED   |         |               | + ADD NEV |
| BUILDER   | RS, INC.      |         |               | ~         |
|           | AL NAMED INSU | JRED(S) |               |           |
| ADDITION/ |               |         |               |           |

Within the create form, fill out the applicable fields and click "Save".

| Create Named Insured         | ×           |
|------------------------------|-------------|
| NAME                         |             |
| Named Insured                |             |
| INSURED STREET ADDRESS       |             |
| 123 Main Street              |             |
| Enter primary address cont'd |             |
| СІТҮ                         |             |
| Anywhere                     |             |
| STATE                        | ZIP CODE    |
| CA ~~~                       | 90210       |
|                              |             |
| Q. SHOW<br>PREVIEW           | CANCEL SAVE |

Once you have selected, revised, or added a Named Insured, click "Update Certificate" to reflect the change to the certificate.

| Certific  | ate Edito     | r        |               |                 |             |
|-----------|---------------|----------|---------------|-----------------|-------------|
| Notes     | History       | CID      | Named Insured |                 |             |
| FIRST NAM | MED INSURED   |          |               | C EDIT EXISTING | + ADD NEW   |
| NAMED     | INSURED       |          |               |                 | ~           |
| ADDITION  | AL NAMED INSU | JRED(S)  |               |                 |             |
| BUILDER   | RS, INC.      |          | ~             |                 | ~           |
| *Change   | es have not b | een adde | ed            | CANCEL UPDATE   | CERTIFICATE |

The First Named Insured on the certificate has been updated:

| INSURED                                                | Select Named Insured(s) |
|--------------------------------------------------------|-------------------------|
| Named Insured<br>123 Main Street<br>Anywhere, CA 90210 | -                       |

Any Additional Named Insured(s) will show in the Description of Operation:

| DESCRIPTION OF OPERATIONS / LOCATIONS / VEHICLES |
|--------------------------------------------------|
| Additional Named Insureds: Builders, Inc.        |

## Updating the Policies

Within the Policies section of the certificate, click "Add Policy" for the policy you want to add to the certificate.

| TYPE OF INSURANCE                  | ADDL<br>INSD | SUBR<br>WVD | POLICY NUMBER | POLICY EFF<br>(MM/DD/YYYY) | POLICY EXP<br>(MM/DD/YYYY) | LIMIT                                        | s  |
|------------------------------------|--------------|-------------|---------------|----------------------------|----------------------------|----------------------------------------------|----|
| COMMERCIAL GENERAL LIABILITY       |              |             |               |                            |                            | EACH OCCURRENCE                              | \$ |
| CLAIMS-MADE OCCUR                  |              |             | ridd i ollog  |                            |                            | DAMAGE TO RENTED<br>PREMISES (Ea occurrence) | \$ |
|                                    |              |             |               |                            |                            | MED EXP (Any one person)                     | \$ |
|                                    |              |             |               |                            |                            | PERSONAL & ADV INJURY                        | \$ |
| GEN'L AGGREGATE LIMIT APPLIES PER: |              |             |               |                            |                            | GENERAL AGGREGATE                            | \$ |
| POLICY PRO-<br>JECT LOC            |              |             |               |                            |                            | PRODUCTS - COMP/OP AGG                       | \$ |
| OTHER:                             |              |             |               |                            |                            |                                              | \$ |

This will take you to the Line of Business (LOB) editor within the certificate editor. On the far left of this section you can switch through various LOBs to add to the certificate. You can also select existing LOB profiles or add new LOBs profiles.

| neral Liability | CHOOSE PROFILE           |                      |                        |                                       |                     |
|-----------------|--------------------------|----------------------|------------------------|---------------------------------------|---------------------|
| omotive         | NO PROFILE               | ~                    |                        |                                       | EDIT EXISTING + ADD |
| brella          | POLICY NUMBER            | POLICY NAME          | EFFECTIVE DATE         | EXPIRATION DATE                       | DESCRIPTION         |
| kers Comp       |                          |                      |                        |                                       |                     |
|                 | COMMERCIAL GENERAL LIABI | LITY                 | Certificate Only Field | EACH OCCURRENCE LIMIT                 | Value               |
| ADD LOB V       | CLAIMS-MADE BASIS        | OCCURRENCE BASIS     | Certificate Only Field | DAMAGE TO RENTED PREMISES<br>LIMIT    | Value               |
|                 | COVERAGE A               | Coverage A Name      | WAIVER OF SUBHOGATION  | MEDICAL EXPENSE                       | Value               |
|                 | COVERAGE B               | Coverage B Name      |                        | PERSONAL & ADVERTISING LIMIT          | Value               |
|                 | PER POLICY PER           | PROJECT PER LOCATION |                        | GENERAL AGGREGATE LIMIT               | Value               |
|                 | PER OTHER                | Other Name           |                        | PRODUCTS - COMP/OP AGGREGATE<br>LIMIT | Value               |
|                 |                          |                      |                        | Coverage Name                         | Value               |
|                 |                          |                      |                        |                                       |                     |
|                 |                          |                      |                        |                                       |                     |

### Selecting an Existing Policy LOB

To add an existing LOB, click the "Choose Profile" dropdown and select the policy you would like to add.

| Line of Business  |                                             |
|-------------------|---------------------------------------------|
| General Liability | CHOOSE PROFILE                              |
| Automotive        | NO PROFILE ~                                |
|                   | No Profile                                  |
| Umbrella          | 2020 GL (Default) - 20-21 General Liability |
| Workers Comp      | HIDE EXPIRED                                |
|                   |                                             |

| motive    | 2020 GL (DEFAULT) - 20-21 GENERAL | L L ¥                   |                                               |                              | EDIT EXISTING + ADD  |
|-----------|-----------------------------------|-------------------------|-----------------------------------------------|------------------------------|----------------------|
| rella     | POLICY NUMBER                     | POLICY NAME             | EFFECTIVE DATE                                | EXPIRATION DATE              | DESCRIPTION          |
| ers Comp  | GL9120                            | 20-21 General Liability | 09-01-2020                                    | 09-01-2021                   |                      |
|           | AMS Value: Checked                |                         | Certificate Only Field                        |                              | AMS Value: 1,000,000 |
| ADD LOB ~ | COMMERCIAL GENERAL LIABIL         | LITY                    | ADDITIONAL INSURED                            | EACH OCCOMMENCE LIMIT        |                      |
|           | AMS Value: Unchecked              | AMS Value: Checked      | Certificate Only Field  WAIVER OF SUBROGATION | DAMAGE TO RENTED PREMISES    | AMS Value: 50,000    |
|           | AMS Value: Unchecked              | AMS Value: Not Found    |                                               |                              | AMS Value: 5.000     |
|           | COVERAGE A                        | Coverage A Name         |                                               | MEDICAL EXPENSE              | 5,000                |
|           | AMS Value: Unchecked              | AMS Value: Not Found    |                                               |                              | AMS Value: 1,000,000 |
|           | COVERAGE B                        | Coverage B Name         |                                               | PERSONAL & ADVERTISING LIMIT |                      |
|           | AMS Value: AM                     | IS Value: AMS Value:    |                                               |                              | AMS Value: 2,000,000 |
|           | Unchecked A Unc                   | checked Unchecked       |                                               | GENERAL AGGREGATE LIMIT      | 2,000,000            |
|           | AMS Value: Unchanked              | AMS Value: Not Found    |                                               | PRODUCTS - COMP/OP AGGREGATE | AMS Value: 2,000,000 |
|           | PER OTHER                         | Other Name              |                                               | LIMIT                        | 2,000,000            |
|           |                                   |                         |                                               | Coverage Name                | Value                |
|           |                                   |                         |                                               |                              |                      |

This will populate the data from your LOB Profiles Manager.

You can either select the next LOB on the left to add to the certificate...

| General Liability<br>Automotive<br>Umbrella<br>Workers Comp<br>HIDE EXPIRED<br>CHOOSE PROFILE<br>No Profile<br>2020 CAU (Default) - 20-21 Auto Liabil<br>Workers Comp<br>HIDE EXPIRED<br>CHOOSE PROFILE<br>No Profile<br>Umbrella<br>CHOOSE PROFILE<br>No Profile                                                                                                    |      |
|----------------------------------------------------------------------------------------------------|------|
| Automotive Umbrella Umbrella U | _    |
| Umbrella     No Profile       Workers Comp     HIDE EXPIRED       HIDE EXPIRED     CHOOSE PROFILE       Automotive     No Profile                                                                                                    | ~    |
| Umbrella<br>Workers Comp<br>Line of Business<br>General Liability<br>Automotive<br>Limbrella<br>CHOOSE PROFILE<br>NO PROFILE<br>No Profile                                                                                                    |      |
| Workers Comp<br>HIDE EXPIRED<br>Line of Business<br>General Liability<br>Automotive<br>Imbrella                                                                                                    | ity  |
| CHOOSE PROFILE  Automotive  No Profile  Imprella                                                                                                    |      |
| General Liability CHOOSE PROFILE Automotive No Profile Umbrella                                                                                                    |      |
| Automotive No Profile No Profile                                                                                                    |      |
| No Profile                                                                                                    |      |
| limnraila                                                                                                    |      |
| 2020 CUB (Default) - 20 -21 Excess Liabi                                                                                                    | lity |
| Workers Comp 2020 EXE \$1mil - 20 -21 Excess Liability                                                                                                    |      |
| HIDE EXPIRED                                                                                                    |      |
| Line of Business                                                                                                    |      |
| General Liability CHOOSE PROFILE                                                                                                    |      |
| Automotive                                                                                                    |      |
| Umbrella No Profile                                                                                                    | ,    |
| 2020 WC (Default) - 20-21 WC OOS (NH, CT,                                                                                                    | RI)  |
| Workers Comp HIDE EXPIRED                                                                                                    | -    |

...Or click "Save" in the lower right of the LOB editor to finish adding the selected policy(ies) to the certificate.

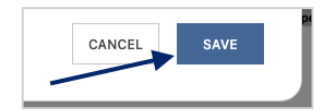

### **Editing an Existing Policy LOB**

**Please Note:** While you are *unable to increase the limits* pulled from your AMS to show on the certificate, you *can update to show a lower limit*.

To edit an existing LOB, within the LOB editor click "Edit Existing".

| L | ine of Business   |                                       | ×                         |
|---|-------------------|---------------------------------------|---------------------------|
| I | General Liability | CHOOSE PROFILE                        | <u> </u>                  |
| ľ | Automotive        | 2020 GL (DEFAULT) - 20-21 GENERAL L 🗸 | C EDIT EXISTING + ADD NEW |

This will ensure the values are no longer greyed out and are ready for you to edit. Proceed with the revisions.

**Please Note:** Any changes you make to the LOB within the Certificate Manager will *update not just the certificate*, but the LOB Profile in your LOB Manager menu as well.

| eneral Liability | CHOOSE PROFILE                 |         |                       |                 |                |                     |                   |                      |                |          |
|------------------|--------------------------------|---------|-----------------------|-----------------|----------------|---------------------|-------------------|----------------------|----------------|----------|
| utomotive        | 2020 GL (DEFAULT) - 20-21 GENE | RAL L 🗸 |                       |                 |                |                     |                   |                      | SAVE +         | · ADD NE |
| mbrella          | POLICY NUMBER                  | POLI    | CY NAME               |                 | EFFECTIVE DATE |                     | EXPIRATION DATE   | t                    | DESCRIPTION    |          |
|                  | GL9120                         |         | -21 General Liability | /               | 09-01-2020     |                     | 09-01-2021        |                      |                |          |
| orkers Comp      | AME Values Checked             |         |                       |                 |                | *E                  | xample: \$1,000,0 | 00 AMS value         | e edited to \$ | 500,0    |
| ADD LOB ~        | COMMERCIAL GENERAL LIA         | BILITY  |                       |                 | EAC            | CH OCCURRENCE LIMIT |                   | 500,000              |                |          |
|                  | AMS Value: Unchecked           |         | AMS Value: Ch         | ecked           |                |                     |                   | MS Value: 50,000     | )              |          |
|                  | CLAIMS-MADE BASIS              |         | OCCURRENCI            | E BASIS         | DAN            | MAGE TO RENTED PREN | IISES LIMIT       | 50,000               |                |          |
|                  | AMS Value: Unchecked           |         | AMS Value: Not        | t Found         |                |                     | ,                 | MS Value: 5,000      |                |          |
|                  | COVERAGE A                     |         | Coverage A N          | lame            | MED            | DICAL EXPENSE       |                   | 5,000                |                |          |
|                  | AMS Value: Unchecked           |         | AMS Value: No         | t Found         |                |                     | 4                 | MS Value: 1,000,0    | 000            |          |
|                  | COVERAGE B                     |         | Coverage B N          | lame            | PER            | SONAL & ADVERTISING | LIMIT             | 1,000,000            |                |          |
|                  | AMS Value: Unchecked           | AMS Val | lue: Unchecked        | AMS Value: Linc | becked         |                     | 4                 | AMS Value: 2,000,000 |                |          |
|                  | PER POLICY                     |         | ROJECT                | PER LOCATION    | GEN            | VERAL AGGREGATE LIM | т                 | 2,000,000            |                |          |
|                  |                                |         |                       |                 |                |                     | A                 | MS Value: 2,000,     | 000            |          |
|                  | AMS Value: Unchecked           |         | AMS Value: Not        | t Found         | PRO            | DUCTS - COMP/OP AG  | GREGATE LIMIT     | 2,000,000            |                |          |
|                  |                                |         | Other Name            |                 | 0              | overage Name        |                   | ×                    | Value          |          |
|                  |                                |         |                       |                 |                |                     |                   |                      |                |          |
|                  |                                |         |                       |                 |                |                     |                   |                      |                |          |
|                  | + ADD OVERFLOW COVERAGE        |         |                       |                 |                |                     |                   |                      |                |          |

After your edits are complete, click "Save" in the lower right of the LOB editor to add the revised policy(ies) to the certificate.

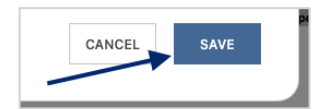

### Adding a New Policy LOB

Don't see the policy you want to show on the certificate? Add a new LOB while issuing a certificate by clicking "Add New".

| l | ine of Business   |                                       | ×                         |
|---|-------------------|---------------------------------------|---------------------------|
|   | General Liability | CHOOSE PROFILE                        | <u> </u>                  |
| ľ |                   | 2020 GL (DEFAULT) - 20-21 GENERAL L 🗸 | C EDIT EXISTING + ADD NEW |

This will allow you to create a new LOB Profile right from within the certificate editor, without having to leave your certificate and entering the policies.

**Please Note:** While you are *unable to increase the limits* pulled from your AMS to show on the certificate, you *can update to show a lower limit* on this screen.

The ACORD Form type will already be selected determined by the ACORD form you selected at the beginning of the process.

| Create Gene    | ral Liabi | lity LOB Profile |
|----------------|-----------|------------------|
| ACORD FORM     |           |                  |
| ACORD 25       | $\sim$    |                  |
| POLICY         |           |                  |
|                | $\sim$    |                  |
| LOB TYPE       |           |                  |
|                | $\sim$    |                  |
| LOB TYPE NAME  |           |                  |
|                |           |                  |
| PROFILE NAME   |           |                  |
|                |           |                  |
| SET AS DEFAULT |           |                  |

Select the desired policy from the Policy drop down.

| Create Gene     | eral Liabi    | lity LOB Profile |
|-----------------|---------------|------------------|
| ACORD FORM      |               |                  |
| ACORD 25        | ~             |                  |
| POLICY          |               |                  |
|                 | ~             |                  |
| (2020-09-01) GL | 9120 20-21 Ge | neral Liability  |
| н               | IDE EXPIRED   |                  |
| LOB TYPE NAME   |               |                  |

After selecting the policy, the LOB Type and LOB Type Name will pre-populate.

Enter a name for the LOB profile you are creating.

| Create General Liability L      | OB Profile    |
|---------------------------------|---------------|
| ACORD FORM                      |               |
| ACORD 25 $\checkmark$           | AMS Value: Ch |
| POLICY                          |               |
| (2020-09-01) GL9120 20-21 GEN 🗡 | AMS Value: Ur |
| LOB ТҮРЕ                        | AMS Value: Ur |
| GL 🗸                            |               |
| LOB TYPE NAME                   | AMS Value: Ur |
| General Liability               |               |
| PROFILE NAME                    |               |
| 2020 Sample GL                  | AMS Value: Ur |
| SET AS DEFAULT                  | AMS Value- Ur |

Review and confirm the data pulled from the AMS.

| ACORD FORM                      | AMS Value: Checked                 |                      |                      |                                    | AMS Value: 1.000     | 000   |  |
|---------------------------------|------------------------------------|----------------------|----------------------|------------------------------------|----------------------|-------|--|
| ACORD 25 V                      | COMMERCIAL GENERAL LIAB            | ILITY                |                      | EACH OCCURRENCE LIMIT              | 1 000 000            |       |  |
| POLICY                          |                                    |                      | Oh a sha d           |                                    | 1,000,000            | -     |  |
| (2020-09-01) GL9120 20-21 GEN 🗡 | CLAIMS-MADE BASIS                  | AMS Value: Checked   |                      | DAMAGE TO RENTED PREMISES LIMIT    | AMS Value: 50,00     | 0     |  |
|                                 |                                    |                      | Net Found            |                                    | 50,000               |       |  |
|                                 | YPE AMS Value: Unchecked AMS Value |                      | Not Found            |                                    | AMS Value: 5,000     |       |  |
| GL                              | _ outerstarts                      | Coverage             | A Name               | MEDIGAL EXPENSE                    | 5,000                |       |  |
| LOB TYPE NAME                   | AMS Value: Unchecked               | AMS Value            | Not Found            |                                    | AMS Value: 1,000     | ,000  |  |
| General Liability               | COVERAGE B                         | Coverage             | B Name               | PERSONAL & ADVERTISING LIMIT       | 1,000,000            |       |  |
| PROFILE NAME                    |                                    |                      |                      |                                    | AMS Value: 2 000     | 000   |  |
| 2020 Sample GL                  | AMS Value: Unchecked               | AMS Value: Unchecked | AMS Value: Unchecked | GENERAL AGGREGATE LIMIT            | 2,000,000            | ,000  |  |
| SET AS DEFAULT                  | AMS Value: Unchecked               | AMS Value            | Not Found            |                                    | AMS Value: 2,000,000 |       |  |
|                                 | PER OTHER                          | Other Na             | me                   | PRODUCTS - COMP/OP AGGREGATE LIMIT | 2,000,000            |       |  |
|                                 |                                    |                      |                      | Coverage Name                      | ×                    | Value |  |
|                                 | + ADD OVERFLOW COVERAGE            |                      |                      |                                    |                      |       |  |
|                                 |                                    |                      |                      |                                    | <u> </u>             |       |  |

When ready to select to add the new policy to the certificate, click "Save" in the lower right of the LOB editor to update the data on the certificate.

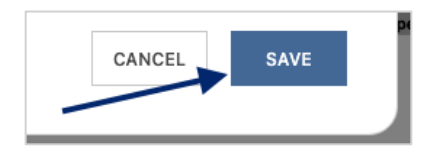

### Additional Insured and/or Waiver of Subrogation Boxes

If you need to check the Additional Insured and/or Waiver of Subrogation boxes, you can do so while within the LOB editor. Select the policy, check the Additional Insured and/or Waiver of Subrogation boxes, and click "Save".

| eneral Liability | CHOOSE PROFILE                   |                                            |                        |                              |                       |
|------------------|----------------------------------|--------------------------------------------|------------------------|------------------------------|-----------------------|
| tomotive         | 2020 GL (DEFAULT) - 20-21 GENERA | ul L ~                                     |                        |                              | C EDIT EXISTING + ADD |
| nbrella          | POLICY NUMBER                    | POLICY NAME                                | EFFECTIVE DATE         | EXPIRATION DATE              | DESCRIPTION           |
| rkers Comp       | GL9120                           | 20-21 General Liability                    | 09-01-2020             | 09-01-2021                   |                       |
|                  | AMS Value: Checked               |                                            | Certificate Only Field |                              | AMS Value: 1,000,000  |
| add lob $\sim$   | COMMERCIAL GENERAL LIABI         |                                            | ADDITIONAL INSURED     | EACH OCCURHENCE LIMIT        |                       |
|                  | AMS Value: Unchecked             | AMS Value: Checked                         | Certificate Only Field | DAMAGE TO RENTED PREMISES    | AMS Value: 50,000     |
|                  | AMS Value: Unchecked             | AMS Value: Not Found                       |                        |                              | AMS Value: 5,000      |
|                  | COVERAGE A                       | Coverage A Name                            |                        | MEDICAL EXPENSE              | 5,000                 |
|                  | AMS Value: Unchecked             | AMS Value: Not Found                       |                        |                              | AMS Value: 1,000,000  |
|                  | COVERAGE B                       | Coverage B Name                            |                        | PERSONAL & ADVERTISING LIMIT |                       |
|                  | AMS Value: AM                    | IS Value: AMS Value:                       |                        | GENERAL AGGREGATE LIMIT      | AMS Value: 2,000,000  |
|                  | Unchecked A Un                   | checked Unchecked PER PROJECT PER LOCATION |                        |                              | 2,000,000             |
|                  | AMS Value: Unchecked             | AMS Value: Not Found                       |                        | PRODUCTS - COMP/OP AGGREGATE | AMS Value: 2,000,000  |
|                  | PER OTHER                        | Other Name                                 |                        | LIMIT                        | 2,000,000             |
|                  |                                  |                                            |                        | Coverage Name                | Value                 |
|                  |                                  |                                            |                        |                              |                       |
|                  |                                  |                                            |                        |                              |                       |

The selected policies and any applicable revisions or additions are now reflected on the certificate:

| CO          | VEF                                                                                                    | AGES                                       | CER                     | TIFIC             | CATE | <b>NUMBER:</b> 2638                                                                                                    |                                                        |                                                           | REVISION NUMBER:                                                                            |                                                          |       |   |
|-------------|----------------------------------------------------------------------------------------------------|--------------------------------------------|-------------------------|-------------------|------|----------------------------------------------------------------------------------------------------|--------------------------------------------------------|-----------------------------------------------------------|---------------------------------------------------------------------------------------------|----------------------------------------------------------|-------|---|
|             | THIS IS TO CERTIFY THAT THE POLICIE<br>INDICATED. NOTWITHSTANDING ANY F<br>CERTIFICATE MAY BE ISSUED OR MAY<br>EXCLUSIONS AND CONDITIONS OF SUCI |                                            |                         |                   |      | RANCE LISTED BELOW HAVE BEE<br>NT, TERM OR CONDITION OF AN<br>THE INSURANCE AFFORDED BY<br>LIMITS SHOWN MAY HAVE BEEN F | N ISSUED TO<br>Y CONTRACT<br>THE POLICIE<br>REDUCED BY | O THE INSURE<br>OR OTHER I<br>S DESCRIBEI<br>PAID CLAIMS. | ED NAMED ABOVE FOR TH<br>DOCUMENT WITH RESPECT<br>D HEREIN IS SUBJECT TO                    | HE POLICY PERIOD<br>CT TO WHICH THIS<br>O ALL THE TERMS, |       |   |
| INSR<br>LTR |                                                                                                    | TYPE OF INSURANCE                          |                         | TYPE OF INSURANCE |      | ADDL<br>INSD                                                                                                    | SUBR<br>WVD                                            | POLICY NUMBER                                             | POLICY EFF<br>(MM/DD/YYYY)                                                                  | POLICY EXP<br>(MM/DD/YYYY)                               | LIMIT | S |
|             | ×                                                                                                    | COMMERCIAL GENER                           | AL LIABILITY            |                   |      | Add Policy                                                                                                    |                                                        |                                                           | EACH OCCURRENCE<br>DAMAGE TO RENTED<br>PREMISES (Ea occurrence)<br>MED EXP (Any one person) | \$ 1,000,000<br>\$ 50,000<br>\$ 5,000                    |       |   |
| A           |                                                                                                    |                                            |                         | ×                 | X    | GL9120                                                                                                    | 09-01-2020                                             | 09-01-2021                                                | PERSONAL & ADV INJURY                                                                       | \$ 1,000,000                                             |       |   |
|             | GE                                                                                                    | N'L AGGREGATE LIMIT A                      | PPLIES PER:             |                   |      |                                                                                                    |                                                        |                                                           | GENERAL AGGREGATE                                                                           | \$ 2,000,000                                             |       |   |
|             |                                                                                                    | POLICY X PRO-<br>JECT                      | LOC                     |                   |      |                                                                                                    |                                                        |                                                           | PRODUCTS - COMP/OP AGG                                                                      | \$ 2,000,000                                             |       |   |
|             |                                                                                                    | OTHER:                                     |                         |                   |      |                                                                                                    |                                                        |                                                           |                                                                                             | \$                                                       |       |   |
|             | AU.                                                                                                    | TOMOBILE LIABILITY                         |                         |                   |      | Add Policy                                                                                                    |                                                        |                                                           | COMBINED SINGLE LIMIT<br>(Ea accident)                                                      | \$ 1,000,000                                             |       |   |
|             | X                                                                                                    | ANY AUTO                                   |                         |                   |      |                                                                                                    |                                                        |                                                           | BODILY INJURY (Per person)                                                                  | \$                                                       |       |   |
| A           |                                                                                                    | OWNED<br>AUTOS ONLY                        | SCHEDULED               |                   |      | CALI9120                                                                                                    | 09-01-2020                                             | 09-01-2020 09-01-2021                                     | BODILY INJURY (Per accident)                                                                | \$                                                       |       |   |
|             |                                                                                                    | HIRED<br>AUTOS ONLY                        | NON-OWNED<br>AUTOS ONLY |                   |      | 0409120                                                                                                    |                                                        |                                                           | PROPERTY DAMAGE<br>(Per accident)                                                           | \$                                                       |       |   |
|             |                                                                                                    |                                            |                         |                   |      |                                                                                                    |                                                        |                                                           |                                                                                             | \$                                                       |       |   |
|             |                                                                                                    | UMBRELLA LIAB                              | × OCCUR                 |                   |      | Add Policy                                                                                                    |                                                        |                                                           | EACH OCCURRENCE                                                                             | \$ 5,000,000                                             |       |   |
| A           | X                                                                                                    | EXCESS LIAB                                | CLAIMS-MADE             |                   |      | EXCESS9120                                                                                                    | 09-01-2020                                             | 09-01-2021                                                | AGGREGATE                                                                                   | \$ 5,000,000                                             |       |   |
|             |                                                                                                    | DED RETENTIO                               | DN \$                   |                   |      |                                                                                                    |                                                        |                                                           |                                                                                             | \$                                                       |       |   |
|             | WO                                                                                                    | RKERS COMPENSATION                         |                         |                   |      | Add Policy                                                                                                    |                                                        |                                                           | X PER OTH-<br>STATUTE ER                                                                    |                                                          |       |   |
|             | ANY                                                                                                    | PROPRIETOR/PARTNER/                        |                         |                   |      | 00SWC9120                                                                                                    | 09-01-2020                                             | 09-01-2021                                                | E.L. EACH ACCIDENT                                                                          | \$ 1,000,000                                             |       |   |
| $ ^{\sim}$  | OFF<br>(Ma                                                                                                    | IGER/MEMBEREXCLUDE                         |                         | A, A              |      | 003003120                                                                                                    | 00-01-2020                                             | 00-01-2021                                                | E.L. DISEASE - EA EMPLOYEE                                                                  | \$ 1,000,000                                             |       |   |
|             | If ye<br>DES                                                                                                    | s, describe under<br>CRIPTION OF OPERATION | ONS below               |                   |      |                                                                                                    |                                                        |                                                           | E.L. DISEASE - POLICY LIMIT                                                                 | \$ 1,000,000                                             |       |   |

## Updating the Description of Operations

To add verbiage to your Description of Operations (DOO), click "Edit Description of Operations".

| DES | SCRIPTION OF OPERATIONS / LOCATIONS / VEHICLES (ACORD 101, Additional Remarks Schedule, may be attached if more space is required) LOCATIONS / VEHICLES (ACORD 101, Additional Remarks Schedule, may be attached if more space is required) |
|-----|----------------------------------------------------------------------------------------------------|
|     |                                                                                                    |
|     |                                                                                                    |
|     |                                                                                                    |
|     |                                                                                                    |
|     |                                                                                                    |

You will now be able to update the DOO verbiage within the Certificate Editor.

**Please Note:** Any previously selected Additional Named Insureds will be reflected in the "Additional Named Insureds" box, indicating this will be present in the DOO as well.

You can either select previously entered verbiage templates from the Language Library, or manually enter the verbiage in the free form DOO box.

| Certificat | te Edito    | r         |             |   |        |            |           |
|------------|-------------|-----------|-------------|---|--------|------------|-----------|
| Notes      | History     | CID       | Desc of Ops |   |        |            |           |
| ADDITIONAL | NAMED INSU  | IREDS 🚄   |             |   |        |            |           |
| Builders,  | Inc.        |           |             | • |        |            | 11        |
| DESCRIPTIO | N OF OPERAT | IONS      |             |   |        | + LANGUAG  | E LIBRARY |
| Type desi  |             | perations | lext here   |   |        |            | 1.        |
|            |             |           |             |   | CANCEL | UPDATE CER | TIFICATE  |

### Language Library

To view your verbiage templates, click "Language Library".

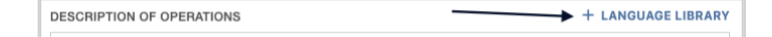

You can search for your desired language library template by scrolling through the existing entries, or by utilizing the type ahead search bar at the top.

Once you found the language you want to add, check the box on the far left.

From here you can either edit that existing template or add to the DOO.

| additional |         |         | ≘ FILTER ~         |                        |                |      | TOGGLE COLUMNS | + CREATE NEW | C ED |
|------------|---------|---------|--------------------|------------------------|----------------|------|----------------|--------------|------|
|            | NAME    |         |                    | CONTENT                |                |      | CREAT          | ED           |      |
|            | Invalid | The Gen | rral Liability and | d Auto policies includ | e blanket auto |      | Dec 11, 2      | 023          |      |
|            |         |         |                    |                        |                |      |                |              |      |
|            |         |         |                    |                        |                |      |                |              |      |
|            |         |         |                    |                        |                |      |                |              |      |
|            |         |         |                    |                        |                |      |                |              |      |
|            |         |         |                    |                        |                |      |                |              |      |
|            |         |         |                    |                        |                |      |                |              |      |
|            |         |         |                    |                        |                |      |                |              |      |
|            |         |         |                    |                        |                |      |                |              |      |
| 10 ROWS 🗸  |         | «       | <                  | 1 2                    | 3 7            | > >> |                |              |      |
|            |         |         |                    |                        |                |      |                |              |      |

#### Editing Language Library Template

To add an existing Language Library template, ensure the template you want to edit is checked and click "Edit".

| Ad | d To D      | escription Of Op           | erations   |                                            |               |              |        |        | > |
|----|-------------|----------------------------|------------|--------------------------------------------|---------------|--------------|--------|--------|---|
| Q  | Q. AI & WOS |                            | æ filter ∨ | TOGGLE C                                   | DLUMNS $\vee$ | + CREATE NEW | 🖒 EDIT |        |   |
|    |             | NAME $\downarrow$          |            | CONTENT                                    |               | CREATED      |        | STATUS |   |
|    | 4           | General Liability AI & WOS | Certifica  | e holder is included as Additional Insured | i, on a Pri   | Jan 3, 2024  |        | ACTIVE |   |

Within the edit form, proceed with the revisions and click "Save".

| Edit Language                                                                                                    | ×    |
|----------------------------------------------------------------------------------------------------|------|
| NAME *                                                                                                    |      |
| General Liability AI & WOS                                                                                                    |      |
| CONTENT *                                                                                                    |      |
| Editing this Template                                                                                                    |      |
| Certificate holder is included as Additional Insured, on a Primary and Non-contributory basis, as respects the General Liability, including ongoing and completed operations, if require written contract. | d by |
| Waiver of Subrogation applies in favor of the Additional Insured as respects the General Liability, if required by written contract.                                                                       |      |
|                                                                                                    | 11   |
|                                                                                                    |      |
| CANCEL                                                                                                    | SAVE |

#### Create a New Language Library Template

To create a new Language Library template, click "Create New".

| Add To | Description Of O  | perations |                                            |              |             | -      | ×                      |
|--------|-------------------|-----------|--------------------------------------------|--------------|-------------|--------|------------------------|
| Q GL   |                   |           | ≊ FILTER ∨                                 |              |             | TOGGLE | COLUMNS ~ + CREATE NEW |
|        | NAME $\downarrow$ |           | CONTENT                                    |              | CREATED     |        | STATUS                 |
|        | GL (AI PnC WOS)   | Certifica | te holder is included as additional insure | ed, on a pri | Jun 1, 2022 |        | ACTIVE                 |

Within the create form, fill out the applicable fields and click "Save".

| Create Language                                                                                                    | ×          |
|----------------------------------------------------------------------------------------------------|------------|
| NAME '                                                                                                    |            |
| General Liability AI & WOS                                                                                                    |            |
| CONTENT *                                                                                                    |            |
| Certificate holder is included as Additional insured, on a Primary and Non-contributory basis, as respects the General Liability, including ongoing and completed operations, if rewritten contract. | equired by |
| Waiver of Subrogation applies in favor of the Additional Insured as respects the General Liability, if required by written contract.                                                                 |            |
|                                                                                                    |            |
| ~                                                                                                    |            |
| CANCEL                                                                                                    | SAVE       |

Once you have selected, revised, or added a template, ensure the template is checked and click "Add Description of Operations".

| Add To D  | escription Of O   | perations   |                                        |              |             |               |                      | ×         |
|-----------|-------------------|-------------|----------------------------------------|--------------|-------------|---------------|----------------------|-----------|
| Q GL      |                   |             | ≊ FILTER ∨                             |              | TOG         | GLE COLUMNS 🗸 | + CREATE NEW         | 🖒 EDIT    |
|           | NAME $\downarrow$ |             | CONTENT                                |              | CREATED     |               | STATUS               |           |
| •         | GL (AI PnC WOS)   | Certificate | holder is included as additional insur | ed, on a pri | Jun 1, 2022 |               | ACTIVE               |           |
|           |                   |             |                                        |              |             |               |                      |           |
|           |                   |             |                                        |              |             |               |                      |           |
|           |                   |             |                                        |              |             |               |                      |           |
|           |                   |             |                                        |              |             |               |                      |           |
|           |                   |             |                                        |              |             |               |                      |           |
|           |                   |             |                                        |              |             |               |                      |           |
|           |                   |             |                                        |              |             |               |                      |           |
|           |                   |             |                                        |              |             |               |                      |           |
| 10 ROWS 🗸 |                   |             | « < [                                  | 1 > >>       | •           |               |                      |           |
|           |                   |             |                                        |              |             | CLOSE         | ADD DESCRIPTION OF O | PERATIONS |

After you've finished adding all language from the library, click "Close".

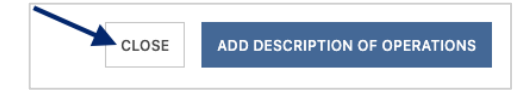

The Description of Operations also allows for free form edits. You can manually type out the DOO verbiage or include additional verbiage to a template added from the Language Library.

| lotes     | History     | CID   | Desc of Ops |                   |
|-----------|-------------|-------|-------------|-------------------|
| DDITIONAL | NAMED INSU  | IREDS |             |                   |
| Builders, | Inc.        |       |             |                   |
| ESCRIPTIO | N OF OPERAT | IONS  |             | + LANGUAGE LIBRAR |
| Project # | : 123456    |       |             |                   |

Once you have reviewed the verbiage to be referenced on the certificate, click "Update Certificate" to reflect the change to the certificate.

| Certificate Editor                                               |                                                    |                                                                                 |
|------------------------------------------------------------------|----------------------------------------------------|---------------------------------------------------------------------------------|
|                                                                  |                                                    |                                                                                 |
| Notes History                                                    | CID Desc of Ops                                    |                                                                                 |
| ADDITIONAL NAMED INSURE                                          | EDS                                                |                                                                                 |
| Builders, Inc.                                                   |                                                    |                                                                                 |
| DESCRIPTION OF OPERATIO                                          | NS                                                 | + LANGUAGE LIBRARY                                                              |
| Project #: 123456                                                |                                                    |                                                                                 |
| Certificate holder is incl<br>respects the General Lia           | uded as Additional Insured, on a Prima             | ry and Non-contributory basis, as                                               |
| contract.                                                        | ability, including ongoing and complete            | ed operations, if required by written                                           |
| contract.<br>Waiver of Subrogation a<br>required by written cont | pplies in favor of the Additional Insure           | d as respects the General Liability, if                                         |
| contract.<br>Waiver of Subrogation a<br>required by written cont | pplies in favor of the Additional Insure<br>rract. | a operations, if required by written<br>d as respects the General Liability, if |
| contract.<br>Waiver of Subrogation a<br>required by written cont | pplies in favor of the Additional Insure<br>ract.  | a operations, if required by written<br>d as respects the General Liability, if |
| contract.<br>Waiver of Subrogation a<br>required by written cont | pplies in favor of the Additional Insure<br>ract.  | a operations, if required by written                                            |
| contract.<br>Waiver of Subrogation a<br>required by written cont | upplies in favor of the Additional Insure<br>ract. | a operations, ir required by written                                            |
| contract.<br>Waiver of Subrogation a<br>required by written cont | upplies in favor of the Additional Insure<br>ract. | d operations, if required by written                                            |

The DOO on the certificate has been updated:

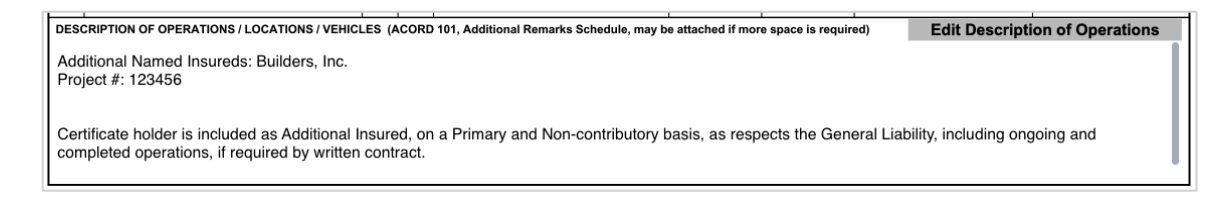

Anything that did not fit on the first page of the certificate has overflowed to the additional remarks schedule of the certificate, also known as the Certificate Hero 101:

| ADDITIONAL REMARKS                                                                                                    |                                |
|----------------------------------------------------------------------------------------------------|--------------------------------|
| THIS ADDITIONAL REMARKS FORM IS A SCHEDULE TO ACORD FORM,                                                                       | Edit Description of Operations |
| FORM NUMBER: FORM TITLE:                                                                                                    |                                |
| Waiver of Subrogation applies in favor of the Additional Insured as respects the General Liability, if required by written cont | ract.                          |

Updating the Certificate Holder

Within the Certificate Holder section of the certificate, click "Select/Add Holder".

| IOLDER |                   |
|--------|-------------------|
|        | Select/Add Holder |
|        |                   |
|        |                   |
|        | -                 |
|        |                   |
|        |                   |
|        |                   |

You can select any Holder that has historically been entered by your agency. You can also add a new Holder.

| Certifica | ate Edito  | or   |        |               |                 |
|-----------|------------|------|--------|---------------|-----------------|
| Notes     | History    | CID  | Holder | ~             |                 |
| HOLDER    |            | /    | •      | 🕑 EDIT EXISTI | NG + ADD NEW    |
| Enter a   | holder     |      |        |               |                 |
| HOLDER A  | DDRESS     |      |        |               |                 |
| CHOOSE    | HOLDER ADD | RESS |        |               | ~               |
|           |            |      |        | CANCEL UPD/   | ATE CERTIFICATE |

### Selecting an Existing Holder

To select an existing Holder, click the Holder name.

| Certifica | te Edito    | r            |                    |        |             |             |
|-----------|-------------|--------------|--------------------|--------|-------------|-------------|
| Notes     | History     | CID          | Sample Certificate | Holder |             |             |
| HOLDER    |             |              |                    | 🕑 ED   | IT EXISTING | + ADD NEW   |
| Sample H  | lolder      |              |                    |        |             | ×           |
| HOLDER AD | DRESS       |              |                    |        |             |             |
| 123 MAIN  | STREET MIAM | II, FL 33133 | 8                  |        |             | ~           |
| *Changes  | have not b  | een adde     | ed                 | CANCEL | UPDATE      | CERTIFICATE |

You can scroll through the list of the existing Holders...

| Ce | ertifica  | ate Edito     | or  |                    |                   |         |
|----|-----------|---------------|-----|--------------------|-------------------|---------|
| 1  | Notes     | History       | CID | Sample Certificate | Holder            |         |
| н  | OLDER     |               |     |                    | 🕑 EDIT EXISTING + | ADD NEW |
|    | Enter a h | nolder        |     |                    |                   |         |
|    | ALLY F    | INANCIAL      |     |                    |                   |         |
|    | Bank o    | of America, N | .A. |                    |                   |         |
|    | City of   | Boston        |     |                    |                   |         |
|    | City of   | Framingham    | I   |                    |                   |         |
|    | City of   | Marlborough   | ı   |                    |                   |         |
|    | City of   | New Orleans   | 5   |                    |                   |         |
|    | City of   | Raleigh       |     |                    |                   |         |
|    | City of   | Shrewsbury    |     |                    |                   |         |

...Or type ahead to find the Holder you would like to select.

| ertifica | ate Edito   | r    |                    |        |                                                                                                    |           |
|----------|-------------|------|--------------------|--------|----------------------------------------------------------------------------------------------------|-----------|
| Notes    | History     | CID  | Sample Certificate | Holder |                                                                                                    |           |
| LDER     |             |      |                    | 🕑 EDI  | T EXISTING -                                                                                                    | + ADD NEW |
| SAMPL    | Holder      |      |                    |        |                                                                                                    |           |
| Sampl    | e Holder    |      |                    |        |                                                                                                    |           |
| сноозе   | HULDER ADDE | (E33 |                    |        |                                                                                                    | ÷         |
|          |             |      |                    |        |                                                                                                    |           |
|          |             |      |                    | CANOLI | and the second second | DTIFICATE |

Once you have selected the Holder, you can select one of the addresses already on file for that Holder, or to forego showing an address.

| Certifica | ate Edito    | or           |        |   |        |           |             |
|-----------|--------------|--------------|--------|---|--------|-----------|-------------|
| Notes     | History      | CID          | Holder |   |        |           |             |
| HOLDER    |              |              |        |   | 🕑 EDI  | TEXISTING | + ADD NEW   |
| Sample    | Holder       |              |        |   |        |           | ×           |
| HOLDER AI | DDRESS       |              |        | / |        |           |             |
| 123 MAIN  | STREET MIAN  | 11, FL 33133 |        |   |        |           | ~           |
| *Change   | s have not b | een adde     | d      |   | CANCEL | UPDATE    | CERTIFICATE |

### Edit an Existing Holder

To edit an existing Holder, select the desired Holder and click "Edit Existing".

| Notes    | History | CID | Holder |                |
|----------|---------|-----|--------|----------------|
| HOLDER   |         |     |        | STING + ADD NE |
| Sample   | Holder  |     |        | ×              |
| HOLDER A | DDRESS  |     |        |                |
|          |         |     |        |                |

Within the Holder name edit form, proceed with the revising the name of the Holder. If you need to update the Holder address, click "Edit".

| Edit Holder       |                |                |                |          | ×           |
|-------------------|----------------|----------------|----------------|----------|-------------|
|                   |                |                |                |          |             |
|                   |                |                |                | 00111701 |             |
| 123 Main Street   | ADDRESS LINE 2 | ADDRESS LINE 3 | Miami FL 33133 | USA      | EDIT        |
|                   |                |                |                |          | LOIT REMOVE |
|                   |                |                | ADD ADDRESS    |          |             |
| Q SHOW<br>PREVIEW |                |                |                |          | CANCEL SAVE |

Within the Holder address edit form, proceed with the revisions, and click "Update Address".

| Edit Holder Address  | ×                     |
|----------------------|-----------------------|
| NAME *               |                       |
| Sample Holder - EDIT |                       |
| ADDRESS LINE 1       |                       |
| 123 Main Street      |                       |
| ADDRESS LINE 2       |                       |
| Suite 456            |                       |
| ADDRESS LINE 3       |                       |
|                      |                       |
| CITY                 |                       |
| Miami                |                       |
| COUNTRY              |                       |
| USA                  | ~                     |
| STATE                |                       |
| FL .                 | ~-                    |
| POSTAL CODE          |                       |
| 33133                |                       |
|                      |                       |
| Q SHOW<br>PREVIEW    | CANCEL UPDATE ADDRESS |

Back on the Edit Holder screen, when all revisions are complete, click "Save".

| Create Holder     |                |                |                    |         | ×           |
|-------------------|----------------|----------------|--------------------|---------|-------------|
| NAME *            |                |                |                    |         |             |
| ADDRESS LINE 1    | ADDRESS LINE 2 | ADDRESS LINE 3 | CITY STATE ZIPCODE | COUNTRY |             |
| 123 Main Street   |                |                | Miami FL 33133     | USA     | EDIT REMOVE |
|                   |                |                | ADD ADDRESS        |         |             |
| Q SHOW<br>PREVIEW |                |                |                    |         | CANCEL SAVE |

### Add a New Holder

To add a new Certificate Holder, click "Add New".

| Notes    | History    | CID  | Holder |                          |
|----------|------------|------|--------|--------------------------|
| HOLDER   |            |      |        | C EDIT EXISTING + ADD NE |
| Enter a  | holder     |      |        |                          |
| HOLDER A | DDRESS     |      |        |                          |
| CHOOSE   | HOLDER ADD | RESS |        | ~                        |

Enter the new Holder name.

To add an address to show on the certificate, click "Add Address".

| Create Holder           |                |                |                    | ×           |
|-------------------------|----------------|----------------|--------------------|-------------|
| NAME *<br>Sample Holder |                |                |                    |             |
| ADDRESS LINE 1          | ADDRESS LINE 2 | ADDRESS LINE 3 | CITY STATE ZIPCODE | COUNTRY     |
|                         |                | ADD ADDRESS    |                    |             |
| Q SHOW<br>PREVIEW       |                |                |                    | CANCEL SAVE |

Fill out the address form and click "Add Address".

| Edit Holder Address | ×                  |
|---------------------|--------------------|
| NAME *              |                    |
| Sample Holder       |                    |
| ADDRESS LINE 1      |                    |
| 123 Main Street     |                    |
| ADDRESS LINE 2      |                    |
|                     |                    |
| ADDRESS LINE 3      |                    |
|                     |                    |
| GITY                |                    |
| Miami               |                    |
| COUNTRY             |                    |
| USA                 | ~                  |
| STATE               |                    |
| FL                  | ~*                 |
| POSTAL CODE         |                    |
| 33133               |                    |
|                     |                    |
| Q SHOW<br>PREVIEW   | CANCEL ADD ADDRESS |

After reviewing the new Holder information, click "Save".

| Create Holder     |                |                |                    |         | ×           |
|-------------------|----------------|----------------|--------------------|---------|-------------|
| NAME *            |                |                |                    |         |             |
| Sample Holder     |                |                |                    |         |             |
| ADDRESS LINE 1    | ADDRESS LINE 2 | ADDRESS LINE 3 | CITY STATE ZIPCODE | COUNTRY |             |
| 123 Main Stree    |                |                | Miami FL 33133     | USA     | EDIT REMOVE |
|                   |                |                |                    |         |             |
|                   |                |                | ADD ADDRESS        |         |             |
| Q SHOW<br>PREVIEW |                |                |                    |         | CANCEL      |

Once you have selected, revised, or added a Holder, click "Update Certificate" to reflect the change to the certificate.

| Certifica | ate Edito    | or           |        |   |        |          |             |
|-----------|--------------|--------------|--------|---|--------|----------|-------------|
| Notes     | History      | CID          | Holder |   |        |          |             |
| HOLDER    |              |              |        |   | 🕑 EDIT | EXISTING | + ADD NEW   |
| Sample    | Holder       |              |        |   |        |          | ×           |
| HOLDER AL | DDRESS       |              |        | ~ |        |          |             |
| 123 MAIN  | STREET MIAN  | /I, FL 33133 |        |   |        |          | ~           |
| *Change   | s have not b | een adde     | ed     |   | CANCEL | UPDATE   | CERTIFICATE |

The Holder on the certificate has been updated:

| CERTIFICATE HOLDER                                  |                   |
|-----------------------------------------------------|-------------------|
|                                                     | Select/Add Holder |
| Sample Holder<br>123 Main Street<br>Miami, FL 33133 |                   |
|                                                     |                   |

## Updating the Signature

Within the Signature section of the certificate, click "Sign Here".

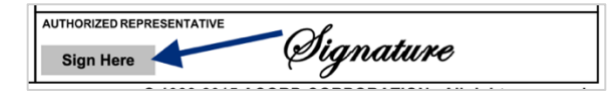

You will now be able to update the Signature within the Certificate Editor.

| Certificate Editor |               |          |           |                           |  |
|--------------------|---------------|----------|-----------|---------------------------|--|
| Notes              | History       | CID      | Signature | ~                         |  |
| SIGNATUR           | E             |          |           | C EDIT EXISTING + ADD NEW |  |
| Choose             | a signature   |          |           |                           |  |
| You need           | d to select a | signatur | e         | CANCEL UPDATE CERTIFICATE |  |

### Selecting an Existing Signature

To select an existing Signature, click to choose a signature.

| Certific | ertificate Editor |          |           |                           |
|----------|-------------------|----------|-----------|---------------------------|
| Notes    | History           | CID      | Signature |                           |
| SIGNATUR | E                 |          | /         | 🕑 EDIT EXISTING + ADD NEW |
| Choose   | a signature       |          |           |                           |
| You need | d to select a     | signatur | e         | CANCEL UPDATE CERTIFICATE |

You can scroll through the list of the existing signatures...

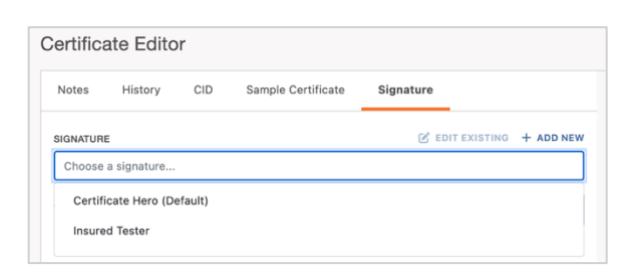

...Or type ahead to find the signature you would like to select.

| ertifica | ate Edito | or  |           |                           |
|----------|-----------|-----|-----------|---------------------------|
| Notes    | History   | CID | Signature |                           |
| SIGNATUR | E         |     |           | 🕑 EDIT EXISTING + ADD NEW |
| test NV  |           |     |           |                           |
|          |           |     |           |                           |

### Edit an Existing Signature

To edit an existing Signature, select the desired Signature and click "Edit Existing".

| ertific  | Certificate Editor |          |           |                           |  |
|----------|--------------------|----------|-----------|---------------------------|--|
| Notes    | History            | CID      | Signature |                           |  |
| SIGNATUR | E                  |          | /         | EDIT EXISTING + ADD NEW   |  |
| Test NV  | /                  |          |           | ×                         |  |
| *Change  | es have not b      | een adde | ed        | CANCEL UPDATE CERTIFICATE |  |

From here, you will be able to either upload a new signature, and/or edit the signature name.

| Modify Signature               |                          | ×    |
|--------------------------------|--------------------------|------|
| NAME                           |                          |      |
| Test                           |                          |      |
| RECOMMENDED IMAGE SIZE: 160    | 0X500                    |      |
| Drag and drop your fil         | e here or click to brows | e    |
| ALLOWED FILE TYPE: .PNG, .JPG, | .JPEG                    |      |
| DEFAULT SIGNATURE              |                          |      |
|                                | CLEAR                    | SAVE |

Within the edit form, proceed with the revisions and click "Save".

| NAME |         |
|------|---------|
| Test |         |
| Ði   | gnature |

### Adding a New Signature

To add a new Signature, click "Add New".

| Certific | ate Edito     | r         |           |                           |
|----------|---------------|-----------|-----------|---------------------------|
| Notes    | History       | CID       | Signature | ~                         |
| SIGNATUR | E             |           |           | EDIT EXISTING + ADD NEW   |
| Choose   | a signature   |           |           |                           |
| You need | d to select a | signature | 9         | CANCEL UPDATE CERTIFICATE |

Within the create form, fill out the applicable fields and upload the new Signature.

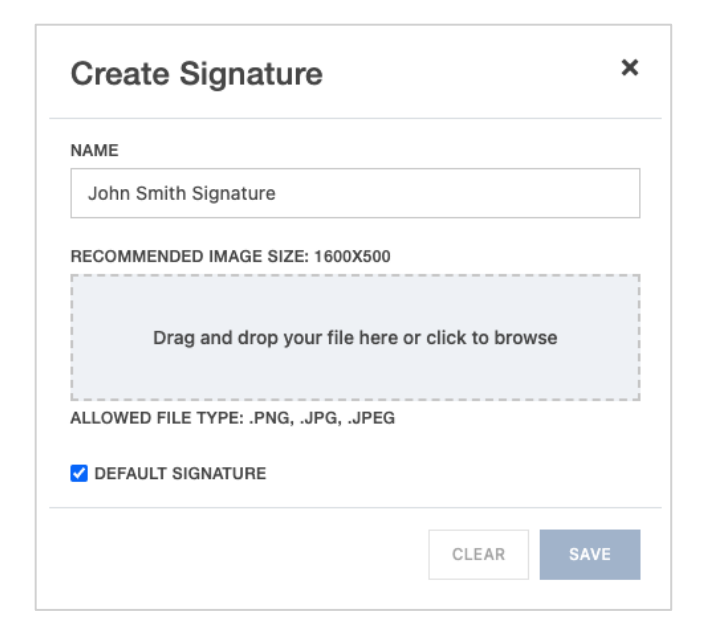

Then click "Save".

| Create Signature ×   |       |  |  |  |
|----------------------|-------|--|--|--|
| NAME                 |       |  |  |  |
| John Smith Signature |       |  |  |  |
| Sign                 | ature |  |  |  |
| DEFAULT SIGNATURE    |       |  |  |  |

Once you have selected, revised, or added a Signature, click "Update Certificate" to reflect the change to the certificate.

| Notes    | History | CID | Signature |                           |
|----------|---------|-----|-----------|---------------------------|
| BIGNATUR | E       |     |           | C EDIT EXISTING + ADD NEW |
| Test NV  | r       |     | ~         | ×                         |

The signature on the certificate has been updated:

| AUTHORIZED REPRESENTATIVE | Ol.       |
|---------------------------|-----------|
| Sign Here                 | Lignature |

## **Completing the Certificate**

Once you have completed the creation of your certificate, there are several next options you can take. Across the top of the Certificate Editor, you will find the Editor Action buttons:

- Assign the certificate to another team member.
- Delete the certificate if it is no longer needed.
- Save the certificate details as a template for future use.
- Save the certificate to come back to later.
- Review the certificate prior to issuance.

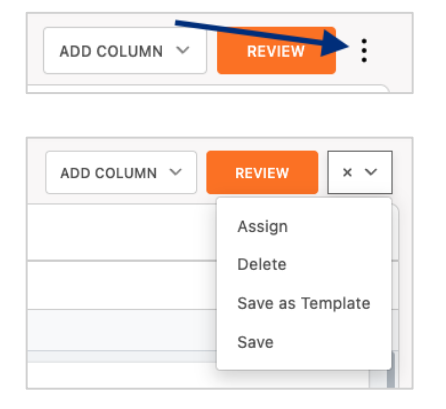

### Assigning the Certificate

To assign a certificate to another team member to review or work on, click "Assign".

| REVIEW × ~       |
|------------------|
| Assign           |
| Delete           |
| Save as Template |
| Save             |
|                  |

Search for and select the team member the certificate needs to be assigned to and click "Assign User".

Please Note: The team member you assign to the certificate to must first have a Certificate Hero account.

| Assign User                 |                       | ×      |
|-----------------------------|-----------------------|--------|
| Nicole Vandgrift: nvandgrif | t@certificatehero.com | ×      |
|                             |                       |        |
|                             | CANCEL ASSIG          | N USER |

### **Deleting a Certificate in Progress**

If a certificate is no longer needed prior to issuance, click "Delete".

| ADD COLUMN 🗸 | REVIEW × V       |
|--------------|------------------|
|              | Assign           |
|              | Delete           |
|              | Save as Template |
|              | Save             |
|              |                  |

The system will prompt you to confirm if you wish to delete. Click "Yes" to proceed with the deletion.

| Delete Certificate       |        | ×   |
|--------------------------|--------|-----|
| Delete this certificate? |        |     |
|                          | CANCEL | YES |

### Saving as a Certificate Template

To save the certificate details you just created as a certificate template for future use, click "Save as Template".

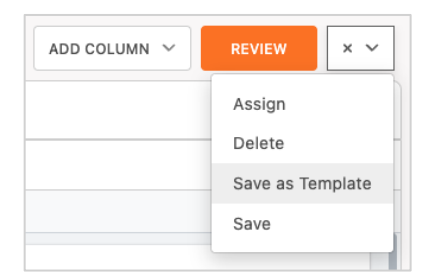

Enter a name for the new certificate template and click "Create Template".

| ate    | >               |
|--------|-----------------|
|        |                 |
|        |                 |
|        |                 |
| CANCEL | CREATE TEMPLATE |
|        | ate             |

Once saved, you'll receive confirmation on the upper right corner that your template has been saved. You can proceed with your current certificate issuance.

| Template TEST TEMPLATE saved | × |
|------------------------------|---|
|------------------------------|---|

#### Saving Certificate for Later

To save the certificate to come back to work on later, click "Save".

Please Note: You can save the certificate at any point within the process.

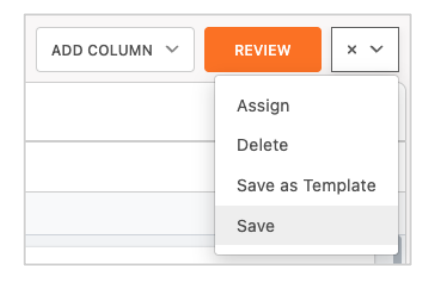

You will be brought back to the Certificate Manager where you can find your saved certificate. The Actions menu will show you the options you can take with the saved certificate. To pick up where you left off, click "Edit".

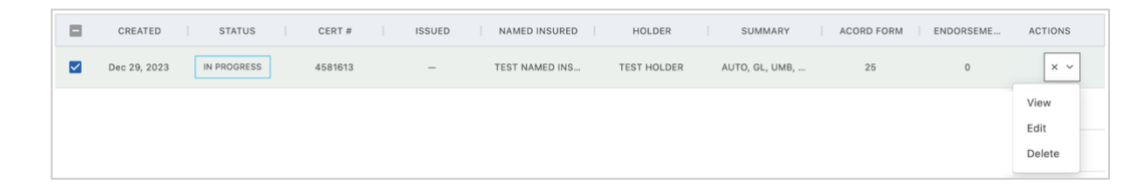

### **Reviewing the Certificate**

To preview the certificate and prepare for distribution, click "Review".

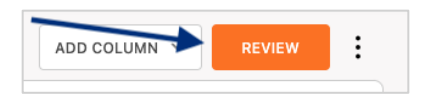

From here, you can review the certificate you just created and prepare for distribution via email/fax.

| THIS CERTIFICATE IS ISSUED AS A MATTER OF INFORMATION ON                                                                                                    |                                                              | MARCI                                | E                                                             | 1/3/2024                                              |                                                                                                    |
|----------------------------------------------------------------------------------------------------|--------------------------------------------------------------|--------------------------------------|---------------------------------------------------------------|-------------------------------------------------------|----------------------------------------------------------------------------------------------------|
| CENTIFICATE DOES NOT AFFIRMATIVELY OR NEGATIVELY AMEN<br>BELOW. THIS CERTIFICATE OF INSURANCE DOES NOT CONSTIT                                                                                                  | LY AND CONFERS NO<br>D, EXTEND OR ALTER<br>UTE A CONTRACT BE | RIGHTS UR<br>R THE COV               | PON THE CERTIFICAT<br>ERAGE AFFORDED E<br>HE ISSUING INSURER  | TE HOLDER. THIS<br>BY THE POLICIES<br>(S), AUTHORIZED | ADDITIONAL REMARKS SCHEDULE Page 2 of                                                                                                |
| REPRESENTATIVE OR PRODUCER, AND THE CERTIFICATE HOLDER.<br>IMPORTANT: If the certificate holder is an ADDITIONAL INSURED, th<br>If SUBROGATION IS WAIVED, subject to the terms and conditions of                | e policy(ies) must have<br>the policy, certain polic         | ADDITION                             | AL INSURED provision<br>equire an endorsement                 | s or be endorsed.<br>t. A statement on                | YOUR AGENCY HERE Named Insured POLICY NUMBER                                                                                         |
| this certificate does not confer rights to the certificate holder in lieu of                                                                                                    | such endorsement(s).                                         | alad                                 |                                                               |                                                       | CARNER NAUC CODE                                                                                                    |
|                                                                                                    | PHONE (665) 565                                              | 6.6666                               | FAX                                                           | (666) 666 4444                                        | EFFECTIVE DATE:                                                                                                    |
| ddress Line 1                                                                                                    | E-MAR adencycont                                             | tactifianenc                         | (AC, Nol:<br>vemaildomain.com                                 | (555) 555-4444                                        | ADDITIONAL REMARKS                                                                                                    |
| ddress Line 2                                                                                                    | ADDRESS: 0.9110/1010                                         | BERITS AFFOR                         | NA CONTRACE                                                   | NAME                                                  | THIS ADDITIONAL REMARKS FORM IS A SCHEDULE TO ACORD FORM.                                                                            |
| ity, State Zip                                                                                                    | INSURER A : CNA Insur                                        | rance Comp                           | anies                                                         | 36137                                                 | FORM NUMBER: FORM TITLE:                                                                                                    |
| SURED                                                                                                    | INSURER B :                                                  |                                      |                                                               |                                                       |                                                                                                    |
| amed losured                                                                                                    | INSURER C :                                                  |                                      |                                                               |                                                       | Waiver of Subrogation applies in favor of the Additional insured as respects the General Liability, if required by written contract. |
| 23 Main Street                                                                                                    | INSURER D :                                                  |                                      |                                                               |                                                       |                                                                                                    |
| nywhere, CA 90210                                                                                                    | INSURER E :                                                  |                                      |                                                               |                                                       |                                                                                                    |
|                                                                                                    | INSURER F :                                                  |                                      |                                                               |                                                       |                                                                                                    |
| OVERAGES CERTIFICATE NUMBER: 2638 THIS IS TO CERTIFY THAT THE POLICIES OF INSURANCE LISTED BELOW I NDICATED. NOTWITHSTANDING ANY REQUIREMENT, TERM OR CONDITION DESTRUCTED. LINK BE INFORM ON ADVANCE LISTED OF | AVE BEEN ISSUED TO TO<br>N OF ANY CONTRACT OF                | THE INSURED                          | REVISION NUMBER:<br>D NAMED ABOVE FOR T<br>OCUMENT WITH RESPE | HE POLICY PERIOD                                      |                                                                                                    |
| EXCLUSIONS AND CONDITIONS OF SUCH POLICIES. LIMITS SHOWN MAY HA                                                                                                    | E BEEN REDUCED BY PA                                         | UD CLAIMS.                           | HEREIN IS SUBJECT IN                                          | U ALL THE TERMS,                                      |                                                                                                    |
| R TYPE OF INSURANCE INSUR                                                                                                    | POLICY EFF P                                                 | POLICY EXP                           | LIMIT                                                         | 15                                                    |                                                                                                    |
| COMMERCIAL GENERAL LIABILITY                                                                                                    |                                                              |                                      | EACHOCOURRENCE                                                | \$ 1,000,000                                          |                                                                                                    |
| CLAIMS-MADE X OCCUR                                                                                                    |                                                              |                                      | PREMISES (Ea occurrence)                                      | s 50,000                                              |                                                                                                    |
|                                                                                                    |                                                              | 1                                    | MED EXP (Any one person)                                      | s 5,000                                               |                                                                                                    |
| X X GL9120                                                                                                    | 09-01-2020 06                                                | 9-01-2021                            | PERSONAL & ADV INJURY                                         | s 1,000,000                                           |                                                                                                    |
| GENL AGGREGATE LIMIT APPLIES PER                                                                                                    |                                                              | 1                                    | GENERAL AGGREGATE                                             | \$ 2,000,000                                          |                                                                                                    |
| POLICY X JECT LOC                                                                                                    |                                                              | -                                    | PRODUCTS - COMPIOP AGG                                        | \$ 2,000,000<br>\$                                    |                                                                                                    |
| AUTOMOBILE LIABILITY                                                                                                    |                                                              |                                      | COMBINED SINGLE LIMIT<br>(E.a.accident)                       | \$ 1,000,000                                          |                                                                                                    |
| X ANY AUTO                                                                                                    |                                                              |                                      | BOOLY NURY (Per person)                                       | 8                                                     |                                                                                                    |
| A OWNED SCHEDULED CAU9120                                                                                                    | 09-01-2020 05                                                | 9-01-2021                            | BOOLY INJURY (Per accident)                                   | 8                                                     |                                                                                                    |
| AUTOS ONLY AUTOS ONLY                                                                                                    |                                                              |                                      | PROPERTY DAMAGE<br>(Per woldert)                              | 5                                                     |                                                                                                    |
|                                                                                                    |                                                              |                                      |                                                               | 8                                                     |                                                                                                    |
| Werellallas X occur                                                                                                    | 00-01-2020 00                                                | 0.01.2021                            | EACHOCOURRENCE                                                | \$ 5,000,000                                          |                                                                                                    |
| CLAMS-MICE     EXCESS9120     EXCESS9120                                                                                                    | 09-01-2020 09                                                | 19-01-2021                           | AGGREGATE                                                     | \$ 5,000,000                                          |                                                                                                    |
| AND EMPLOYERS' LIABILITY Y/N                                                                                                    |                                                              |                                      | X STATUTE ER                                                  |                                                       |                                                                                                    |
| OFFICEPAMEMBEREDELLIDED? N/A OOSWC9120                                                                                                    | 09-01-2020 09                                                | 9-01-2021                            | E.L. EACH ACCIDENT                                            | \$ 1,000,000                                          |                                                                                                    |
| (Mandatory in NH)<br>If yes, describe under                                                                                                    |                                                              | -                                    | E.L. DISEASE - EA EMPLOYEE                                    | \$ 1,000,000                                          |                                                                                                    |
| DESCRIPTION OF OPERATIONS below                                                                                                    |                                                              |                                      | E.L. DISEASE - POLICY LIMIT                                   | \$ 1,000,000                                          |                                                                                                    |
|                                                                                                    |                                                              |                                      |                                                               |                                                       |                                                                                                    |
| ISCHETOL OF OPERATIONS / LOCATIONS / VEHICLES (ACOND 101, Addisonal Remarks Sch<br>Additional Named Insureds: Builders, Inc.<br>Yogiect 8: 123456                                                               | dule, may be attached if more sp                             | space is required                    | 0                                                             |                                                       | 5                                                                                                    |
| Certificate holder is included as Additional Insured, on a Primary and Non-co<br>completed operations, if required by written contract.                                                                         | ntributory basis, as respec                                  | cts the Gene                         | eral Liability, including or                                  | igoing and                                            |                                                                                                    |
| ERTIFICATE HOLDER                                                                                                    | CANCELLATION                                                 |                                      |                                                               |                                                       |                                                                                                    |
| iample Holder<br>23 Main Street<br>fiami, FL 33133                                                                                                    | SHOULD ANY OF THE<br>THE EXPIRATION<br>ACCORDANCE WITH       | E ABOVE DE<br>DATE THE<br>THE POLICY | SCRIBED POLICIES BE C<br>REOF, NOTICE WILL I<br>PROVISIONS.   | ANCELLED BEFORE<br>BE DELIVERED IN                    |                                                                                                    |
|                                                                                                    | AUTHORIZED REPRESENTA                                        | ATIVE                                | Certificate Hero                                              |                                                       |                                                                                                    |
| 1                                                                                                    |                                                              |                                      | -                                                             |                                                       |                                                                                                    |
| CORD 25 (2016/03) The ACORD name and logo                                                                                                    | © 1988<br>are registered marks o                             | 8-2015 ACO<br>of ACORD               | ORD CORPORATION.                                              | All rights reserved.                                  | ACORD 101 (2006/01) © 2008 ACORD CORPORATION. All rights reser                                                                       |

#### Email the Certificate

To email the certificate, you will:

- Enter the destination email address(es).
- Enter the email subject line.
- Enter personalized verbiage for the email body.
- Mark whether the certificate needs to be deactivated after issuance.

| CC                                     |                                                                                                    |
|----------------------------------------|----------------------------------------------------------------------------------------------------|
| 4                                      | ,                                                                                                    |
|                                        |                                                                                                    |
|                                        |                                                                                                    |
|                                        |                                                                                                    |
| + LANGUAGE LI                          | BRAR                                                                                                    |
| ation of receipt.                      | ,                                                                                                    |
|                                        |                                                                                                    |
| drop your file here or click to browse |                                                                                                    |
| CSV, .PDF                              |                                                                                                    |
| ed policy                              |                                                                                                    |
| e                                      | cc<br>+ LANGUAGE LI<br>ation of receipt.<br>drop your file here or click to browse<br>.GSV, .PDF<br>ed policy |

**Please Note**: There is a language library available for certificate email distribution. Please refer to the Description of Operations **Language Library** to review how to utilize the tool.

#### Fax the Certificate

To fax the certificate, you will:

- Enter the destination fax number and contact name.
- Enter the fax subject.
- Enter any fax verbiage.
- Mark whether the certificate needs to be deactivated after issuance.

| (000) 000-000                                                 | John Smith                                        |
|---------------------------------------------------------------|---------------------------------------------------|
| SUBJECT                                                       | Please see the attached certificate of insurance. |
| Test Certificate of Insurance                                 |                                                   |
| Drag and dr                                                   | op your file here or click to browse              |
| Drag and dr<br>ALLOWED FILE TYPE: JPG, JPEG, JTXT, LDOCX, .Ct | op your file here or click to browse<br>SV, PDF   |

#### Certificate Issuance

"Complete" will issue the certificate without distribution and without downloading a copy.

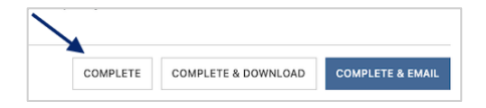

"Complete & Download" will issue the certificate without distribution and will download a PDF copy.

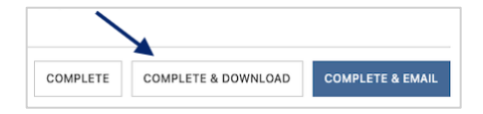

"Complete & Email" will issue the certificate and distribute per your email distribution instructions.

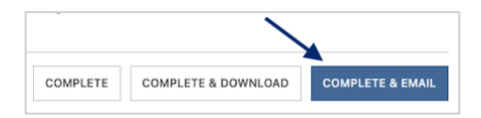

"Complete & Fax" will issue the certificate and distribute per your fax distribution instructions.

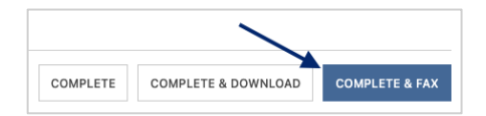